Century Corporation User's Manual

# どこで~もWi-Fi Box Wi-Fi & USB3.0接続2.5" SATA HDD/SSDケース

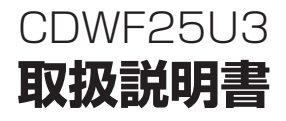

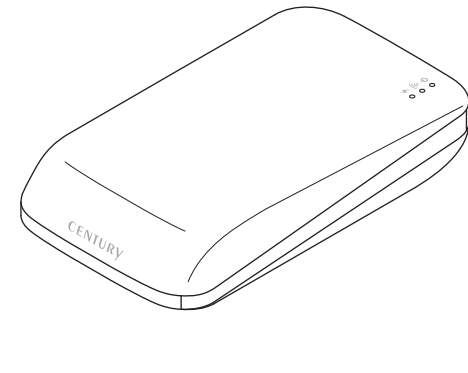

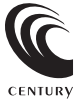

CDWF25U3 Manual 2013/12/18

# もくじ

| はじめに        | 6 |
|-------------|---|
|             | 6 |
| ●制限事項······ | 8 |
| ●ご使用の前に     | 9 |

| The second second secon |
|----------------------------------------------------------------------------------------------------|
|----------------------------------------------------------------------------------------------------|

| 品仕様         | 10 |
|-------------|----|
| ●本体仕様······ | 10 |
| ●無線LAN仕様    | 10 |
| ●バッテリー仕様    | 11 |

| 対応情報1              | 12 |
|--------------------|----|
| ●対応HDD/SSD ······· | 12 |
| ●対応機種······        | 12 |
| ●対応OS              | 12 |

| 製品内容      | 13     |
|-----------|--------|
| ●セット内容の確認 | <br>13 |

| 各部の名称 | 14 |
|-------|----|
|       |    |

| HDD/SSDの組み込み方法   | <u>خ</u> | 16 |
|------------------|----------|----|
| ●HDD/SSDを本体に組み込む |          | 16 |

| PCとの接続方法        | 20 |
|-----------------|----|
| ●本製品とPCをUSB接続する |    |

| 電源のオン・オフ方法      | 21 |
|-----------------|----|
| ●本製品の電源をオン・オフする |    |

| 充電方法                                         | 22 |
|----------------------------------------------|----|
| ●本製品を充電する                                    | 22 |
| ●充電時間の目安···································· | 22 |

### Wi-Fiの設定方法

|                                                 | ~~ |
|-------------------------------------------------|----|
| ●Windows 8の場合                                   | 23 |
| ●Windows 7/Vista/XPの場合                          | 25 |
| ●Mac OSの場合 ···································· | 27 |
| ●iOS(iPhone/iPad/iPod touch)の場合                 | 28 |
| ●Androidスマートフォン・タブレットの場合                        | 29 |

### PCから本製品にWi-Fiでアクセスする

| ●検索ユーティリティ「IkasuFinder」について            | 32 |
|----------------------------------------|----|
| ●「IkasuFinder」のダウンロード方法(Windows/Mac共通) | 32 |
| ●Windowsからのアクセス方法                      | 34 |
| ●Mac OSからのアクセス方法                       | 38 |

# 本製品のWi-Fiを経由してインターネットアクセスする 40 ●アクセスの概要(Windows/Mac共通) 40 ●インターネットへのアクセス方法 41

| 本製品のWAN側IPアドレス   | くを設定する | 43 |
|------------------|--------|----|
| ●WAN側IPアドレスの設定方法 |        | 43 |

23

31

| 本製品のセキュリティ設定      | を変更する            | 45 |
|-------------------|------------------|----|
| ●セキュリティの概要(Window | /s/Mac共通) ······ | 45 |
| ●セキュリティキーの変更方法    |                  | 45 |

### 本製品のSSIDを変更する

| ●SSIDの変更方法 ···································· | 夫 |
|-------------------------------------------------|---|
|-------------------------------------------------|---|

47

57

# SSIDを非表示にする(SSIDステルス機能) 49 ●SSIDを非表示にする方法 49

| ●SSID升衣示伎のWI-FI按杭万法(WINUOWSの场口/ … |  |
|-----------------------------------|--|
| ●SSID非表示後のWi-Fi接続方法〈Macの場合〉       |  |

# その他の設定 54 ●スリーブ機能を無効にする 54 ●スリーブ機能の設定方法 54 ●仮想メモリを無効にする 55 ●仮想メモリの設定方法 56

### トラブルシューティング

| FAQ(よくある質問とその回答) | 60 |
|------------------|----|
|                  |    |

### 巻末付録

### 巻末付録1

| ●領域の確保とフォーマット                          | 巻末付録2   |
|----------------------------------------|---------|
| • Windows 8/Windows 7/Windows Vistaの場合 | … 巻末付録2 |
| • Windows XPの場合                        | … 巻末付録8 |
| ●ハードウェアの取り外しについて                       | 巻末付録13  |
| ●ハードウェアの取り外し手順                         | 巻末付録13  |
| ●Mac OSでの使用方法 ······                   | 巻末付録15  |
| ●サポートのご案内                              | 巻末付録18  |

# はじめに

このたびは本製品をお買い上げいただき、まことにありがとうござい ます。

本書には、重要な注意事項や本製品のお取り扱い方法が記載されてい ます。ご使用になる前に本書をよくお読みのうえ、本製品を正しく 安全にお使いください。

また、お読みになった後も大切に保管し、必要に応じてご活用くだ さい。

### 安全上のご注意〈必ず守っていただくようお願いいたします〉

○ご使用の前に、安全上のご注意をよくお読みのうえ、正しくご使用ください。

○この項に記載しております注意事項、警告表示には、使用者や第三者への 肉体的危害や財産への損害を未然に防ぐ内容を含んでおりますので、必ず ご理解のうえ、守っていただくようお願いいたします。

#### ■次の表示区分に関しましては、表示内容を守らなかった場合に生じる危害、 または損害程度を表します

 ▲ 警告 この表示で記載された文章を無視して誤った取り扱いをすると、人が死亡または 重傷を負う可能性を想定した内容を示します。
 ▲ 注意 この表示で記載された文章を無視して誤った取り扱いをすると、人が傷害ないし 物的損害を負う可能性を想定した内容を示します。

▲ 警告

#### ■煙が出る、異臭がする、異音がでる

煙が出る、異臭がする、異音がでるときはすぐに機器の電源スイッチを切り、電源プラグをコンセントから 抜いてお買い上げの販売店へ修理を依頼されるか、弊社サポートセンターまでご連絡ください。

#### ■機器の分解、改造をしない

機器の分解、改造をすることは火災や感電の原因となります。

点検および修理は、お買い上げの販売店へ依頼されるか、弊社サポートセンターまでご連絡ください。

#### ■機器の内部に異物や水を入れない

筐体のすきまから内部に異物や水が入った場合は、すぐに機器の電源スイッチを切り、電源ブラグをコンセント から抜いてお買い上げの販売店へ修理を依頼されるか、弊社サポートセンターまでご連絡ください。

#### ■湿度の高い場所、水気のある場所では使用しない

台所や風呂場など、湿度の高い場所、水気のある場所では使用しないでください。感電や機器の故障、火災の 原因となります。

#### ■不安定な場所に機器を置かない

ぐらついた台の上や傾いた場所、不安定な場所に機器を置かないでください。落ちたり、倒れたりしてけがの 原因になることがあります。そのまま使用されると火災の原因になる可能性があります。

#### ■電源の指定許容範囲を守る

機器指定の電圧許容範囲を必ず守ってください。定格を越えた電圧での使用は火災や感電、故障の原因となり ます。

#### ■電源コード、接続コードの取扱いについて

電源コード、接続コードの上に機器本体や重い物を置いたり、釘などで固定すると傷ついて芯線の露出や断線 などによる火災や感電の原因になったり、機器の故障につながりますので必ず避けてください。 また、定を引っかけるおそれのある位置などには設置しないでください。

#### ■雷が鳴り出したら電源コードに触れない

感電したり火災の原因となります。

#### ■ぬれた手で機器に触れない

ぬれたままの手で機器に触れないでください。感電や故障の原因になります。

∕∧注意

#### ■設置場所に関しての注意事項

以下のような場所に置くと火災や感電、または故障の原因となります。

- 台所、ガスレンジ、フライヤーの近くなど油煙がつきやすいところ
- 浴室、温室、台所など、湿度の高いところ、雨や水しぶきのかかるところ
- 常に5℃以下になる低温なところや40℃以上の高温になるところ
- 火花があたるところや、高温度の熱源、炎が近いところ
- 有機溶剤を使用しているところ、腐食性ガスのあるところ、潮風があたるところ
- 金属粉、研削材、小麦粉、化学調味料、紙屑、木材チップ、セメントなどの粉塵、ほこりが多いところ
- 機械加工工場など切削油または研削油が立ち込めるところ
- 食品工場、調理場など、油、酢、揮発したアルコールが立ち込めるところ
- 直射日光のあたるところ

#### ■長期間使用しない場合は接続コードを外してください

長期間使用しない場合は接続コードを外して保管してください。

#### 機器を移動するときは接続コード類をすべて外してください

移動する際は必ず接続コードを外して行ってください。接続したままの移動はコードの断線などの原因となり ます。

#### ■小さいお子様を近づけない

お子様が機器に乗ったりしないよう、ご注意ください。けがなどの原因になることがあります。

#### ■静電気を与えないでください

本製品は精密電子機器ですので、静電気を与えると誤動作や故障の原因となります。

### 制限事項

- 本製品を使用するによって生じた直接、間接の損害、データの消失などについては、弊社では一切その責を負いません。
- 本製品は、医療機器、原子力機器、航空宇宙機器など、人命に関わる設備や 機器、および高度な信頼性を必要とする設備、機器での使用は意図されて おりません。

このような環境下での使用に関して、弊社では一切その責を負いません。

- ラジオやテレビ、オーディオ機器の近くでは誤動作することがあります。
   必ず離してご使用ください。
- 本製品(ソフトウェアを含む)は日本国内での使用を前提としており、日本 国外で使用された場合、弊社では一切その責を負いません。
- •本製品はSATA専用です。PATA (IDE) HDDは接続できません。

### ご使用の前に

- •本書の内容などに関しましては、将来予告なしに変更することがあります。
- 本書の内容に関しましては、万全を期して作成しておりますが、万一ご不審 な点や誤りなどお気づきのことがありましたら、弊社サポートセンターまで ご連絡いただきますようお願いします。
- Apple、Mac、Mac OS は、米国および他の国々で登録されたApple Inc. の商標です。iPhone、iPad、iPod touch はApple Inc.の商標です。
- Google および Google ロゴ、Google Play および Google Playロゴ、 Android および Androidロゴ は、Google Inc.の商標または登録商標 です。
- Windows は、米国Microsoft Corporationの米国およびその他の国における 商標または登録商標です。
- PlayStation 3 は株式会社ソニー・コンピュータエンタテインメントの 登録商標です。
- その他、本書に記載の各商品、および製品、社名は各社の商標または登録 商標です。
- 本書内の操作画面は開発中のものとなり、実際の画面と異なる場合がございます。
- イラストと実際の商品とは異なる場合があります。
- HDD/SSDの組み込みにはプラスドライバーが必要となります。 別途ご用意ください。
- •本製品にスマートフォンは付属しません。
- 改良のため、予告なく仕様を変更することがあります。

## 製品仕様

### 本体仕様

■商 品 名: どこで~もWi-Fi Box

■型 番:CDWF25U3

### ■インターフェイス

〈デバイス側〉: SATA I/I/3.0 1.5Gbps/3.0Gbps/6Gbps

- **〈ホスト側〉**: USB3.0
- ■インターフェイス形状: Micro B
- ■寸 法:幅82mm×高さ29mm×奥行139mm(突起部除く)
- ■重 量:約150g(付属品除く)
- **≣**温 **度**:5℃~35℃
- ■湿 **度**:20%~80%(結露しないこと)

### 無線LAN仕様

 ■規格: IEEE802.11b/g/n 2.4GHz
 ■転送速度(理論値): 150Mbps<sup>\*</sup> ※実際の転送速度は3~4MB/秒程度となります。
 ■セキュリティ: WEP/WPA/WPA2 SSIDステルス
 ■接続方式: APモード/APクライアントモード

■同時アクセス可能数:最大5台(アクセス状況により変動します)

### バッテリー仕様

■バッテリー仕様: 3.6V 2900mAh

■連続使用時間:2.5" HDD使用時…約140分<sup>\*</sup> 2.5" SSD使用時…約240分<sup>\*</sup> ※組み込んだデバイスやアクセス状態によって時間は大きく 変わります。

■充 電 時 間: USB-ACアダプター(別売、5V 1A)使用時…約6時間\* PCのUSBポート(5V 500mA)使用時…約12時間\* ※接続した機器により充電時間は大きく変わります。

| <ul> <li>イバッテリー使用時のご注意~</li> <li>電池残量があるにも関わらず、突然動作しなくなったり、本体が異常発熱した場合はただちに使用をお止めください。<br/>バッテリーが破裂するおそれがあります。</li> <li>・充電しても使用できなくなったり、バッテリーの経年劣化により本体が膨らんできた場合、ただちに使用を中止してください。</li> <li>・本製品に搭載しているバッテリーは消耗部品です。バッテリーの充電して放電できるサイクル回数は決まっており、使用と共に劣化し、動作時間が次第に短くなっていきます。</li> <li>流充電状態を長時間維持したり、バッテリーが空に近い状態で長期保存してしまいますと、バッテリーの寿命を縮めてしまいます。ご注意ください。</li> <li>・バッテリーを分解することは絶対にしないでください。</li> </ul> |
|----------------------------------------------------------------------------------------------------|
| ・バッテリーの交換はできません。                                                                                                    |

### 対応HDD/SSD

#### ■5V駆動 9.5mm厚までの2.5" SATA HDD/SSD (SATA I/II/3.0/1.5Gbps/3.0Gbps/6Gbps)

 ※本製品はSATA HDD/SSD専用です。PATA (IDE)、SAS HDDは接続できません。
 ※1.8インチ、ZIFコネクタ、Micro SATAコネクタ、MiniSATA、PCle接続、3.3V駆動、 12V駆動およびSATA接続以外の特殊形状HDD/SSDは使用できません。
 ※本製品は2.5インチHDDの形状を基準に設計されておりますので、上部カバー等が通常の2.5インチHDDと異なる形状のSSDは接続できない場合があります。
 ※本製品はSATA 6Gbps HDDに対応していますが、インターフェイス側がUSB3.0の ため、転送速度はUSB3.0の上限速度となります。

### 対応機種

 ■USB3.0/2.0インターフェイスを搭載し、Wi-Fi接続が可能な PC/AT互換機、Intel Mac
 ■iPhone/iPad/iPod touch
 ■Androidスマートフォン/タブレット

■DLNAに対応し、Wi-Fi接続が可能なメディア再生機器(PlayStation 3 など)

### 対応OS

■Windows 8/7/Vista/XP(32bit) ■Mac OS 10.6以上 ■iOS 5 以上 ■Android OS 2.1以上

※上記以外のOSでは動作しません。

※Windows Updateにて最新の状態(Service Pack含む)にしてご使用ください。

最新ではない環境での動作はサポート対象外となります。

※iOS、Androidで使用する場合は、専用アプリ「Ikasu File Manager(無料)」のインストール が必要になります。

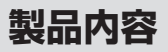

### セット内容の確認

### CDWF25U3 本体

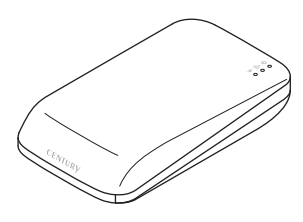

] 専用USB3.0ケーブル

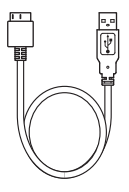

HDD取付用ネジ x4 (うち2本はスペア用)

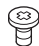

ケース取付用ネジ x4 (うち2本はスペア用)

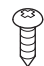

□ ゴム足 x2

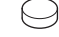

□ 専用DC-USBケーブル

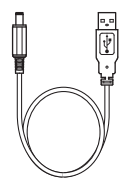

□ 取扱説明書/保証書

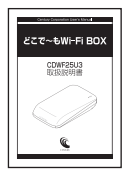

※家庭用100Vコンセントから電源を供給する場合は、別途USB-ACアダプターを用意 する必要があります。

各部の名称

〈正面・天面〉

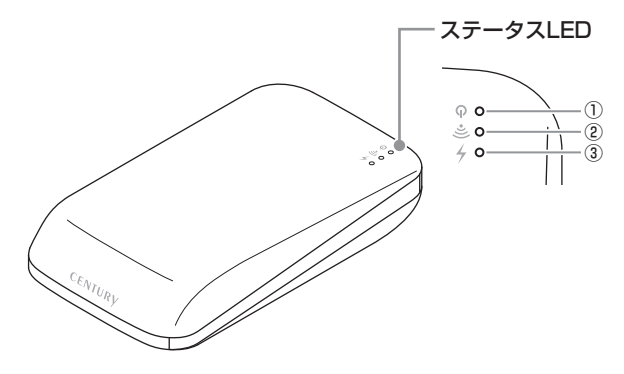

#### ①パワー/アクセスLED

電源オン時、緑色に点灯し、HDDアクセス時はアクセスに合わせて点滅します。 また、HDDスリーブ時は一定間隔で点滅します。 バッテリー残量が少なくなると、赤色に点滅します。

#### ②Wi-FiアクセスLED

Wi-Fiの接続が確立すると青色に点灯し、通信を行うと点滅します。

#### ③チャージ/USB LED

充電時、緑色に点灯します。充電が完了すると消灯します。 また、USB接続の際にも緑色に点灯します(充電は行いません)。

### 〈背面〉

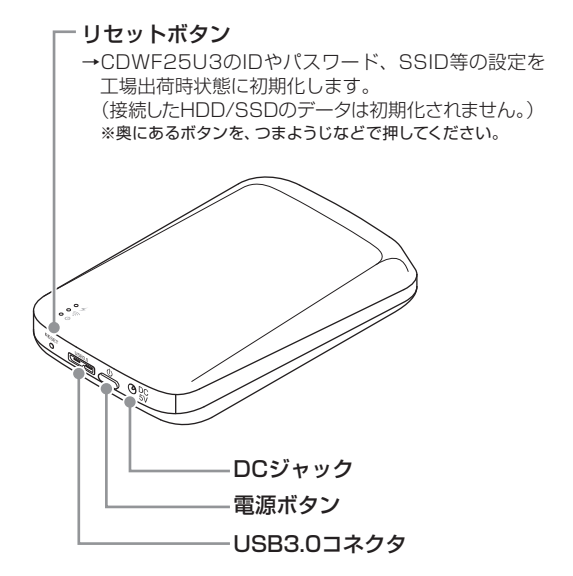

# HDD/SSDの組み込み方法

★組み込みにはブラスドライバーが必要となります。別途ご用意ください。 またドライバーは、ネジの大きさにあった物をご使用ください。

### HDD/SSDを本体に組み込む

①本体を裏向きにします。

※本体天面のキズ付き防止のため、作業はやわらかい布などの上で行ってください。

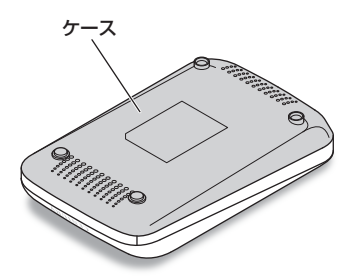

②ケースをスライドして取り外します。

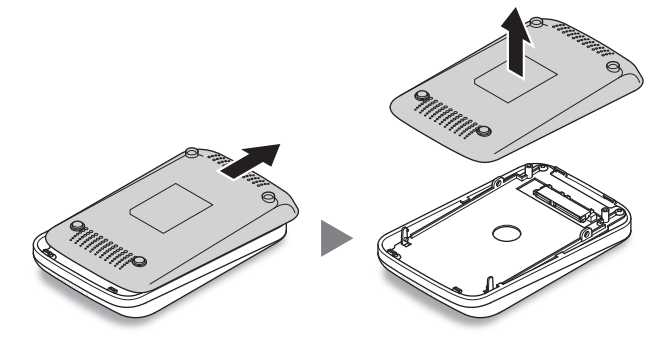

③本体のコネクタにHDD/SSDを取り付けます。

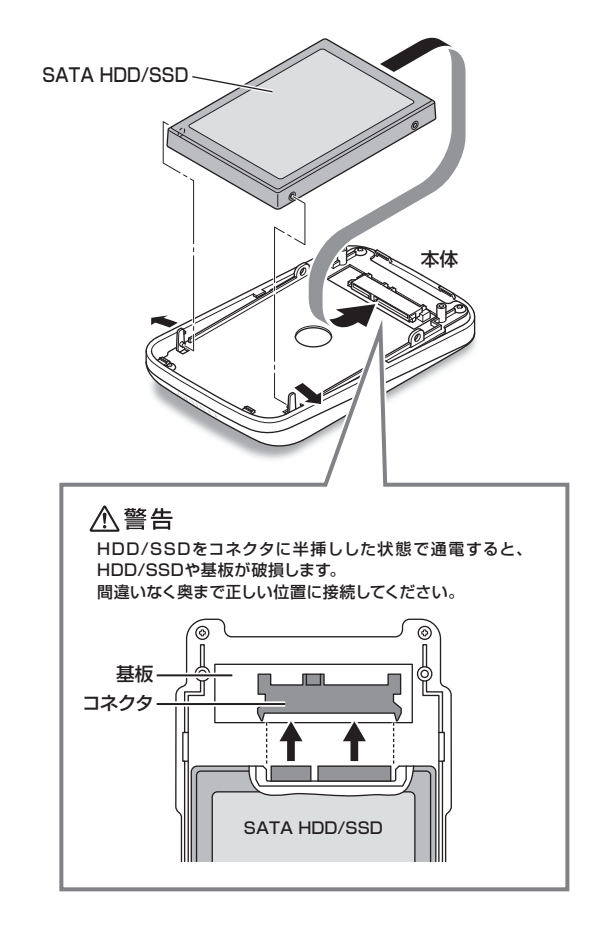

# HDD/SSDの組み込み方法

### HDD/SSDを本体に組み込む(つづき)

④HDD/SSDの側面をHDD取付用ネジで固定します。

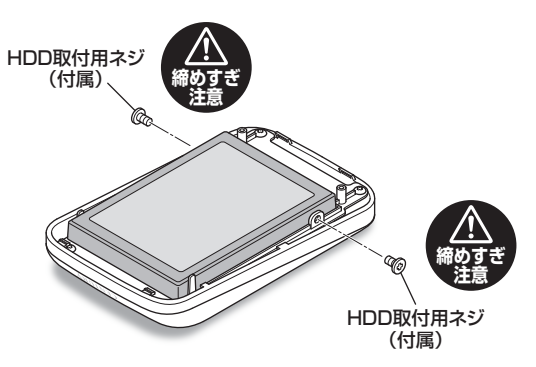

⑤ケースをスライドして閉め、ケース取付用ネジを取り付けます。

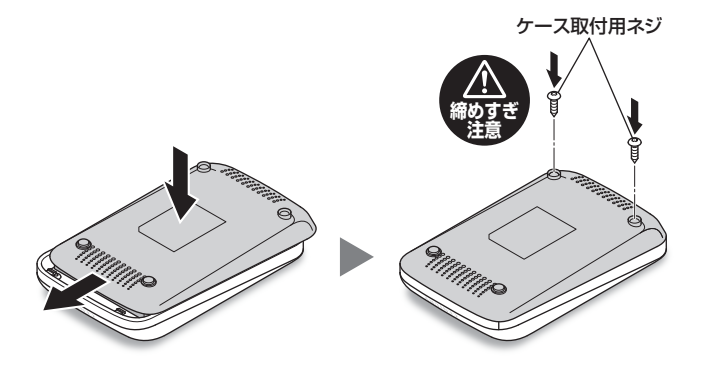

⑥ネジ止めした穴にゴム足を貼り、本体を表向きにして完成です。

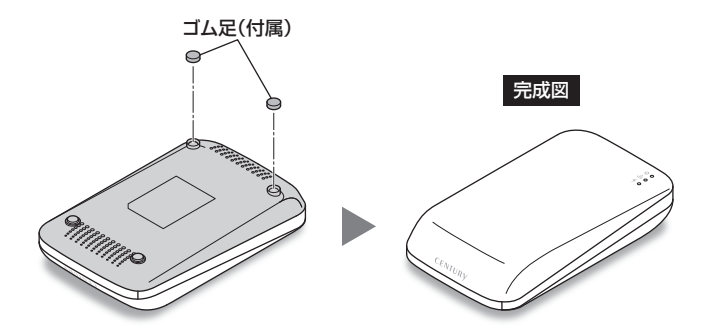

※HDDを取り外す際は、逆の手順をたどってください。

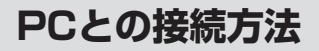

### 本製品とPCをUSB接続する

図のようにして本製品とPCを接続します。 ※Wi-Fi接続を行う場合はUSB接続は不要です。

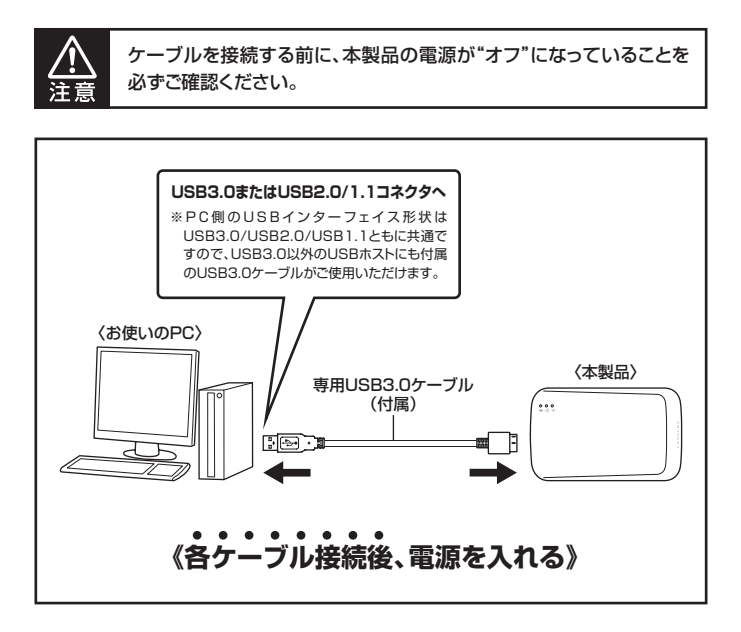

※新しいHDD/SSDを搭載した場合は、領域の確保およびフォーマットが必要となります。 詳しくは、巻末付録2【領域の確保とフォーマット】をご参照ください。

※本製品はUSB接続以外にも、Wi-Fi接続でPCとデータの転送を行うことができます。 Wi-Fi接続の方法はP.23【Wi-Fiの設定方法】をご参照ください。

※大容量のデータ転送を行う場合は、USB3.0/2.0接続をお勧めします。
※USB接続時はWi-Fiでの使用はできません。

電源のオン・オフ方法

### 本製品の電源をオン・オフする

#### 図のようにして本製品の電源をオン/オフします。

※PCとのUSB接続時は、USBケーブル接続時に自動的に電源がオンになります。

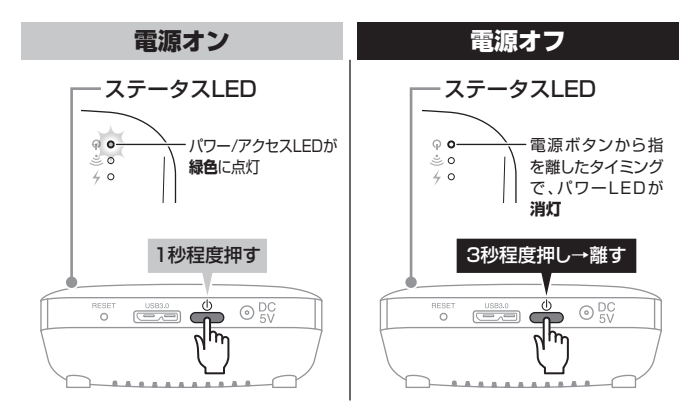

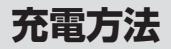

### 本製品を充電する

付属のDC-USBケーブルを使用して、図のように本体とUSB-ACアダプター (別売)またはPCを接続します。

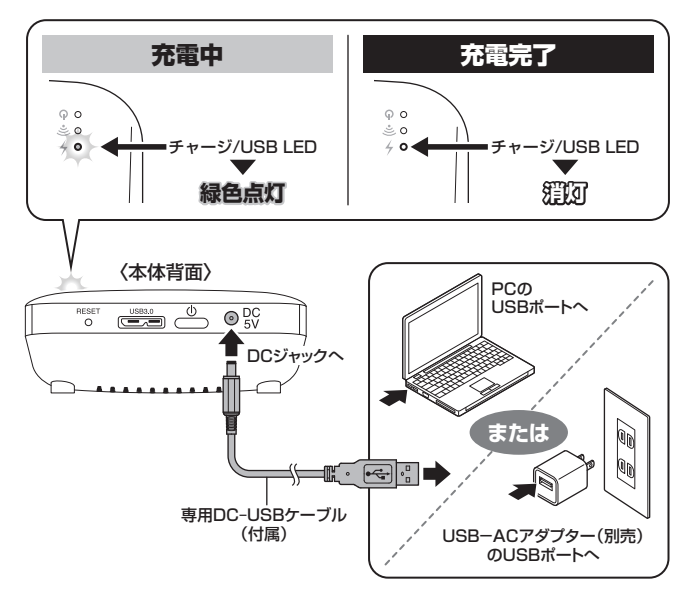

※本製品にUSB-ACアダプターは付属しません。別途ご用意ください。 ※PCとUSB接続時、本製品はバスパワーで動作しますが、充電は行われません。→P.20

### 充電時間の目安

■USB-ACアダプター(別売、5V 1A)使用時…約6時間\* ■PCのUSBポート(5V 500mA)使用時…約12時間\* ※接続した機器により充電時間は大きく変わります。

# Wi-Fiの設定方法

#### 本項では、本製品とお持ちのデバイスをWi-Fi接続する方法を説明します。

※本製品をPCとUSB接続した状態ではWi-Fiは使用できません。 ※無線LANルーターやモデムの設定は必要ありません。

### Windows 8の場合

①モダンUIの右下にマウスカーソルを移動(またはタッチ)し、「設定」を選択します。

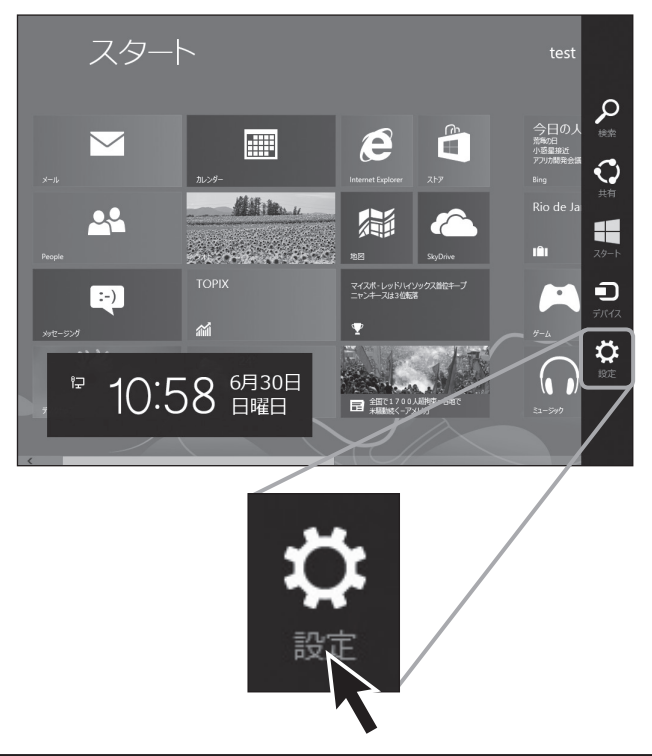

# Wi-Fiの設定方法

### Windows 8の場合(つづき)

②「ネットワーク」を選択します。

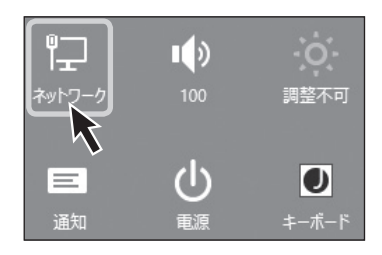

③Wi-FiのSSID一覧が表示され ますので、「CDWF25U3」を 選択し「接続」をクリックまたは タッチします。

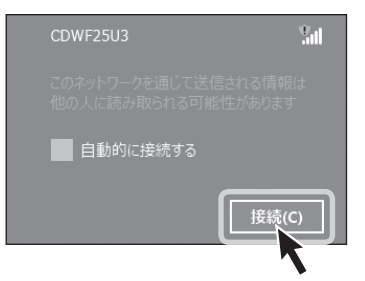

 ④ネットワークセキュリティキーを 入力します。
 出荷時のセキュリティキーは
 「12345678」になります。
 セキュリティキーは本体設定で
 変更可能です。
 →P.45【本製品のセキュリティ
 設定を変更する】

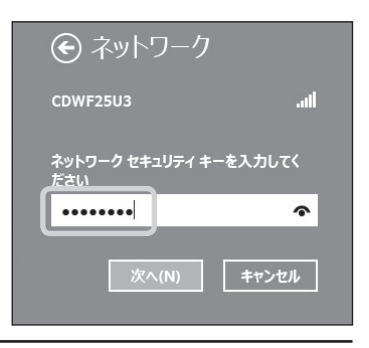

### Windows 7/Vista/XPの場合

\*\*OSにより画面の細部が異なりますが、操作は同じです。 ①タスクバー右下のWi-Fiマークをクリックします。

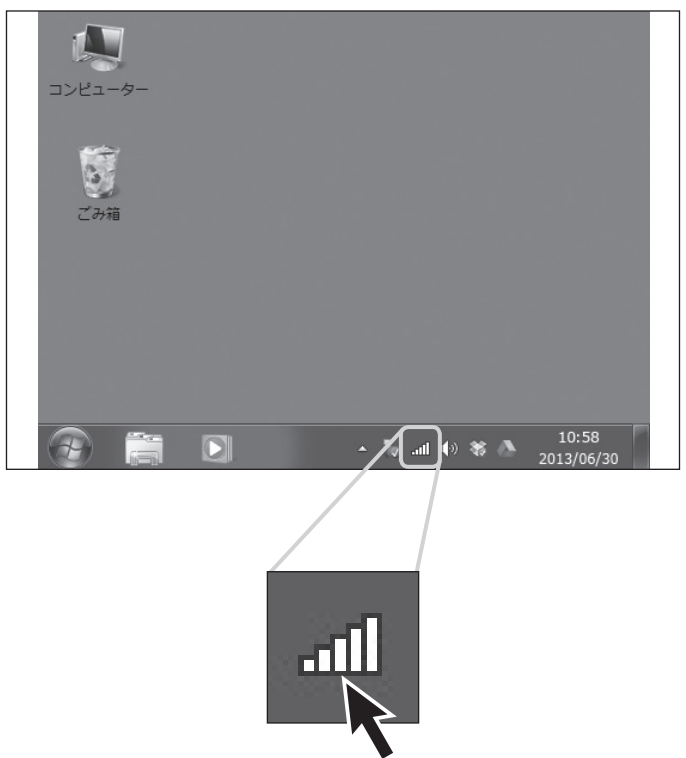

# Wi-Fiの設定方法

### Windows 7/Vista/XPの場合(つづき)

②Wi-FiのSSID一覧が表示され ますので、「CDWF25U3」を 選択し「接続」をクリックします。

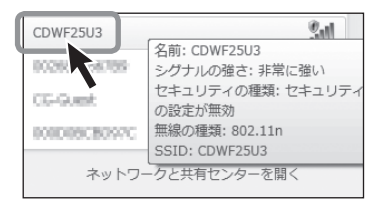

③ネットワークセキュリティキーを入力します。 出荷時のセキュリティキーは「12345678」になります。 セキュリティキーは本体設定で変更可能です。 →P.45【本製品のセキュリティ 設定を変更する】

| ポットワークに接続     メ                          | - |
|------------------------------------------|---|
| ネットワーク セキュリティ キーを入力してください                |   |
| セキュリティ キー(5): 1234567周<br>② 文字を非表示にする(出) |   |
| ОК <b>+</b> руди                         |   |

### Mac OSの場合

- 上部タスクバーのWi-Fiマークを クリックします。
   ※Wi-Fiを使用していない場合、「Wi-
  - Fiを入にする」をクリックしてくだ さい。

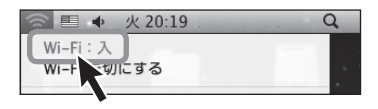

②Wi-FiのSSID一覧が表示され ますので、「CDWF25U3」を 選択し「接続」をクリックします。

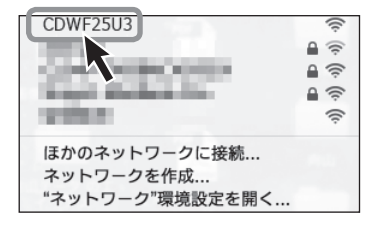

③ネットワークセキュリティキーを 入力します。 出荷時のセキュリティキーは 「12345678」になります。 セキュリティキーは本体設定で 変更可能です。 →P.45【本製品のセキュリティ 設定を変更する】

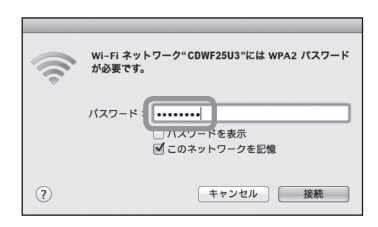

# Wi-Fiの設定方法

### iOS(iPhone/iPad/iPod touch)の場合

 ホーム画面から「設定」をタッチ します。

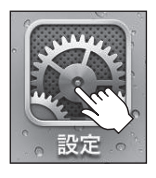

② [Wi-Fi] をタッチします。

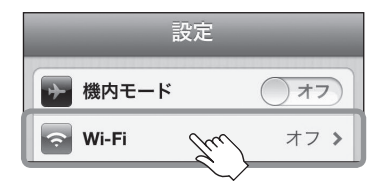

③Wi-Fiを使用していない場合は Wi-Fiをオンにします。 Wi-FiのSSID一覧が表示され ますので、「CDWF25U3」を 選択し「接続」をタッチします。

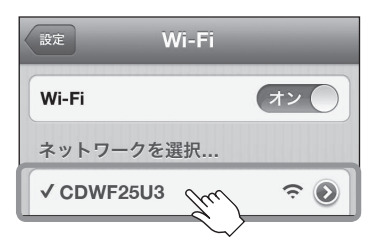

 ④ネットワークセキュリティキーを 入力します。
 出荷時のセキュリティキーは 「12345678」になります。
 セキュリティキーの変更はアプリ 「IkasuFileManager」の設定から 可能です。
 詳しくは弊社WebサイトのPDF マニュアルをご参照ください。

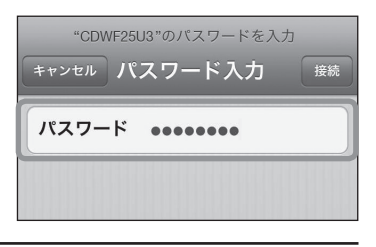

### Androidスマートフォン・タブレットの場合

- ※画面は「Nexus 7」のものになります。ご使用の機種やOSのバージョンにより操作方法 や表示が異なる場合がありますので、詳しくはご使用の機種の取扱説明書をご参照くだ さい。
- ①「アプリ」内の「設定」をタッチします。

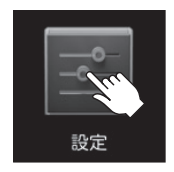

②Wi-Fiを使用していない場合は
 Wi-Fiをオンにします。
 その後「Wi-Fi」をタッチします。

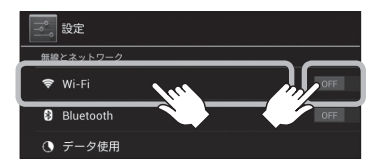

③Wi-FiのSSID一覧が表示され ますので、「CDWF25U3」を 選択すると自動的に接続が開始 します。

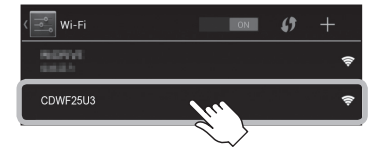

# Wi-Fiの設定方法

### Androidスマートフォン・タブレットの場合(つづき)

 ④ネットワークセキュリティキーを 入力します。
 出荷時のセキュリティキーは
 「12345678」になります。
 セキュリティキーの変更はアプリ
 「IkasuFileManager」の設定
 から可能です。
 詳しくは弊社WebサイトのPDF
 マニュアルをで参照ください。

| 1 | CDWF25U3                                     |   |      |    |
|---|----------------------------------------------|---|------|----|
|   | 電波強度<br>非常に強い<br>セキュリティ<br>WPA2 PSK<br>バスワード |   |      |    |
|   | 接続                                           |   | キャンセ | IL |
|   | <b>‡</b> 1                                   | 2 | 3    | ×  |

# PCから本製品にWi-Fiでアクセスする

本項では、PCから本製品にWi-Fiでアクセスする方法を説明します。

スマートフォン・タブレットから本製品にアクセスする方法は、下記弊社 WebサイトのPDFマニュアルをご参照ください。

http://www.century.co.jp/support/download/manual-download.html

- 初回アクセス時には、本製品検索ユーティリティ「IkasuFinder」が必要です。
- PCから本製品にアクセスする場合、データの転送速度はおよそ4MB/秒程度 になります。
   大量のデータをコピーするなどの際は、PCと直接USB接続することをお勧め します。
- 本製品は一般的なNASのように、ユーザIDを追加してフォルダ、ファイル ごとにアクセス制限をすることはできませんので、あらかじめご注意くだ さい。
- 新しいHDD/SSDを搭載した場合は、あらかじめPCとUSB接続して領域の 確保とフォーマットを行う必要があります。
   Wi-Fi接続時はHDD/SSDのフォーマットはできませんのでご注意ください。
   領域の確保とフォーマットについては、巻末付録2【領域の確保とフォーマット】を ご参照ください。
- すでにデータが入っていて、かつ対応フォーマット(FAT32、exFAT、NTFS、 HFS+)のHDD/SSDを搭載している場合は、上記作業は必要ありません。

# PCから本製品にWi-Fiでアクセスする

### 検索ユーティリティ [IkasuFinder」 について

- PCから本製品に搭載したHDD/SSDにアクセスするには、検索ユーティ リティ「IkasuFinder」が必要です。 いちど設定を行えば、次回アクセス時からは本ユーティリティは必要ありま せん。
- 本ユーティリティは製品内に格納されているため、PCと本製品のWi-Fi設定 が正しく行われていれば、インターネット接続は不要です。

### 「IkasuFinder」のダウンロード方法(Windows/Mac共通)

 お使いのインターネットブラウザを起動し、アドレスバーに 「http://10.10.10.254」を入力してエンター(リターン)キーを 押します。

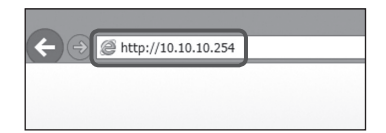

②本製品の設定ユーティリティ 画面が起動しますので、左側の メニュー「アプリダウンロード」 をクリックします。

| CENTURY  |                         | HDDケース 設定ユーティリ |   |
|----------|-------------------------|----------------|---|
|          | 状態                      |                | _ |
| 大鄉       | SSID COWF25U3           |                |   |
| 「ィスク設定   | PW/1-9%2 CT25U5_11.688  |                |   |
| ステム      | フクセスボインA None Connected |                |   |
| VAN設定    | LAN IP 10.10.10.254     |                |   |
| 、ットワーク   | WAN IP 0.0.0.0          |                |   |
| VI-FI    | RIS 8×8 ×               |                |   |
| ミキュリティ設定 | USBデバイス情報               |                |   |
| フリダウンロード | SETEST02                | 6224 / 2574 /  |   |

③ご使用のOSによってダウンロード ファイルを選択します。

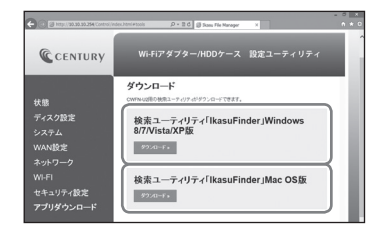

#### Windowsの場合

→【検索ユーティリティ「IkasuFinder」Windows 8/7/Vista/XP版】

#### Macの 場合

→【検索ユーティリティ「IkasuFinder」Mac OS版】

の「ダウンロード」ボタンをクリックします。

④ダウンロードファイルの保存先
 に次のファイルがダウンロード
 されていればダウンロード成功です。

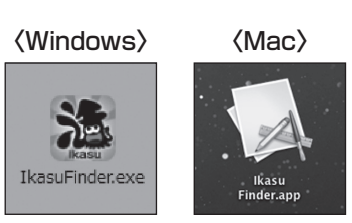

# PCから本製品にWi-Fiでアクセスする

### Windowsからのアクセス方法

- ダウンロードしたファイルを ダブルクリックしてユーティリ ティを起動します。
  - ※起動の際、セキュリティの設定に よってファイアウォールの警告画面 が表示される場合がありますので、 「アクセスを許可する」をクリック してください。

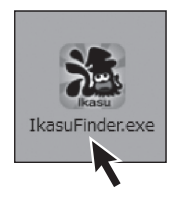

- ②ユーティリティ起動後、「Scan」 ボタンをクリックすると検索が 開始され、本製品のIPアドレス などが表示されます。
  - ※Wi-Fi接続設定が正しく行われて いないとIPアドレスは表示されま せん。
    - その場合はP.23~【Wi-Fiの設定 方法】をご確認のうえ、再度設定を 行ってください。

| 🐨 Ika | suFinder     | -         |           |
|-------|--------------|-----------|-----------|
|       | IP Address   | Device    | Version   |
| Þ     | 10.10.10.254 | LogiCloud | CT_1.1.49 |
|       |              |           |           |
|       |              |           |           |
|       |              |           |           |
|       |              |           |           |
|       |              |           |           |
|       | ican         |           | File      |
|       |              |           |           |
|       | -            |           |           |

③初回アクセス時は、「Windowsセキュリティ」の画面が表示されて、IDと パスワードの入力を求められます。 本製品の初期設定は、

### ●ID:admin ●パスワード:admin

となりますので、上記を入力して「OK」ボタンをクリックします。

※「OK」ボタンをクリックする前に「資格情報を記憶する」にチェックを入れておけば、 次回アクセスからこの入力を行う必要はありません。

また、パスワードは本製品の設定から変更することが可能です。

| Windows セキュリティ ×                                         |            |
|----------------------------------------------------------|------------|
| ネットワーク バスワードの入力<br>次に接続するためのパスワードを入力してください: 10.10.10.254 |            |
|                                                          | 「admin」と入力 |
| FX-f2:            員格情報を記憶する                              |            |
| ユーサーをまたはパメノートが止くめりません。     〇K キャンセル                      |            |

# PCから本製品にWi-Fiでアクセスする

### Windowsからのアクセス方法(つづき)

 ④検索完了後、「File」ボタンを 押すと、本製品に接続したHDD/ SSDが表示されます。
 ※HDD/SSDの表示名は「ボリューム 名」に準拠します。 ただし、ボリューム名に2バイト 文字(和文)を使用している場合は、 すべて「Disk x(数字)」と表示され ます。

| M IkasuFinder |              |           | X         |
|---------------|--------------|-----------|-----------|
|               | IP Address   | Device    | Version   |
| Þ             | 10.10.10.254 | LogiCloud | CT_1.1.49 |
|               |              |           |           |
|               |              |           |           |
|               |              |           |           |
|               |              |           |           |
| 5             | ican         | File      |           |

⑤表示されたHDD/SSDを右 クリックし、「ネットワークドライブ の割り当て」を選択します。

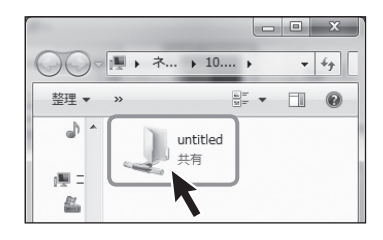

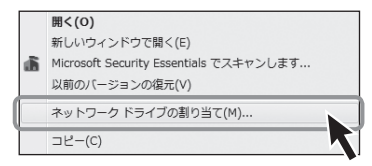
- ⑥ドライブ文字を選択して「完了」
   ボタンをクリックします。
   ※ドライブ文字が他のUSBデバイス
  - ※トライノ又字か他のUSBテハイス などと重複しないようご注意くだ さい。

| 割り当てるネッ<br>接続するフォルダ-<br>ドライブ(D):<br>フォルダー(O):<br>E |          |
|----------------------------------------------------|----------|
|                                                    | <u> </u> |

⑦コンピュータにデバイスがマウ ントされ、アクセス可能になり ます。

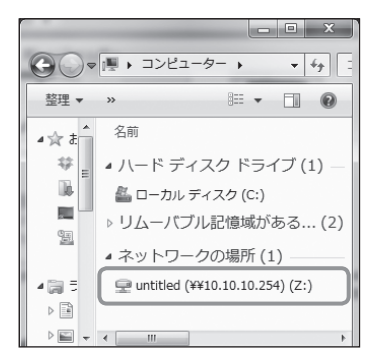

# PCから本製品にWi-Fiでアクセスする

## Mac OSからのアクセス方法

 
 ・一解凍したファイルをダブルクリック してユーティリティを起動します。

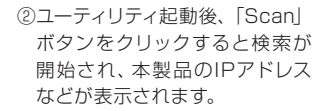

| 0.0          | Ikasu Finder |           |
|--------------|--------------|-----------|
| IPAddress    | Device Name  | Version   |
| 10.10.10.234 | Logicioud    | 61_4.4.79 |
|              |              |           |

lkasu Finder.app

③検索完了後、「Samba」 ボタン をクリックします。

| 00           | Ikasu Finder |           |
|--------------|--------------|-----------|
| IPAddress    | Device Name  | Version   |
| 10.10.10.254 | LogiCloud    | CT_1.1.49 |
|              |              |           |
|              |              |           |
|              |              |           |
|              |              |           |
| Scan Stop    |              | Samba     |
|              |              |           |
|              |              |           |

④初回アクセス時は、本製品の管理者ユーザ名とパスワードの入力を求められますので、次のように設定後、「接続」ボタンをクリックします。

#### ●ユーザの種類:登録ユーザ

#### ●名前:admin

●パスワード:admin

※「接続」ボタンをクリックする前に「このパスワードをキーチェーンに保存」にチェックを 入れておけば、次回アクセスからこの入力を行う必要はありません。

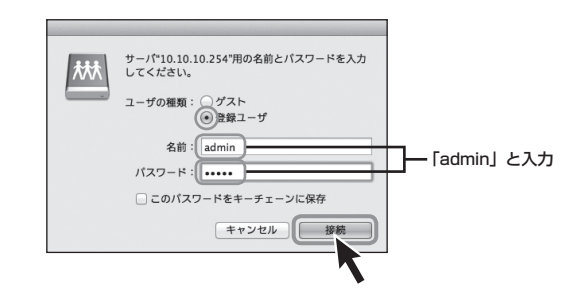

⑤デスクトップにHDD/SSDが マウントされ、アクセス可能に なります。

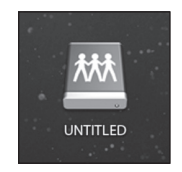

## 本製品のWi-Fiを経由してインターネットアクセスする

### アクセスの概要(Windows/Mac共通)

本製品はAPクライアントモードを搭載しているので、PC>本製品>無線 LANモデム/ルーターの順で、インターネットへのアクセスが可能です。

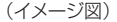

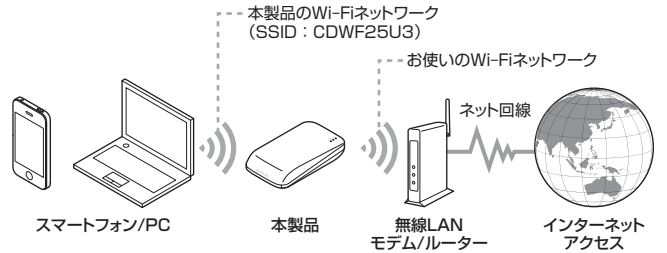

いちど設定を行えば、次回からは自動的に無線LANモデム/ルーターへ接続 されます。

※接続には無線LANモデム/ルーターが必要です。 有線BBモデム/ルーターには接続できません。

- ※本製品のWi-Fiネットワークとお使いのWi-Fiネットワーク間でのファイル共有等はできません。
- ※お使いのWi-Fiネットワークから本製品に接続したUSBストレージ、設定画面へはアクセス できません。
- ※お使いの無線LANモデム/ルーターでDHCPを使用せず、各端末に固定IPアドレスを割り 当てている場合、本製品のIPアドレス設定が必要となります。 詳しくはP.43【本製品のWAN側IPアドレスを設定する】をご参照ください。

## インターネットへのアクセス方法

 ①お使いのインターネットブラ ウザを起動し、アドレスバーに 「http://10.10.10.254」を 入力してエンター(リターン) キーを押します。

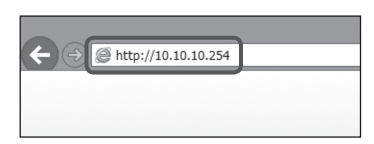

②本製品の設定ユーティリティ 画面が起動しますので、左側の メニュー「Wi-Fi」をクリック します。

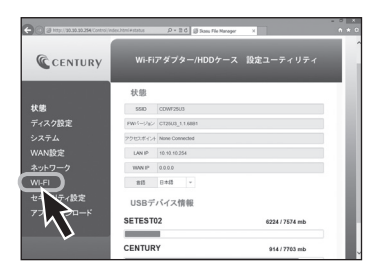

③接続可能なWi-Fiアクセス ポイントのSSIDが表示され ますので、お使いの無線LAN モデム/ルーターのSSIDを 選択し、「接続」ボタンをクリック すると、本製品とのWi-Fi接続 が開始されます。

お使いの無線LANモデム/ルー ターにセキュリティパスワード が設定されている場合は、設定 されたパスワードを入力して から「接続」ボタンをクリック してください。

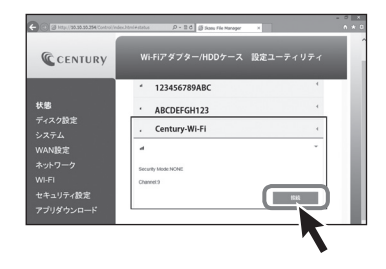

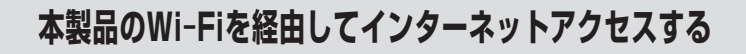

## インターネットへのアクセス方法(つづき)

④接続を開始すると、自動的に本製品が再起動します。 再起動すると、いちど本製品とのWi-Fi接続が解除されますので、再起動完了後(本体のWi-FiステータスLEDが青点灯)、 P.23【Wi-Fiの設定方法】の 手順で、本製品とPCのWi-Fi 接続を行ってください。

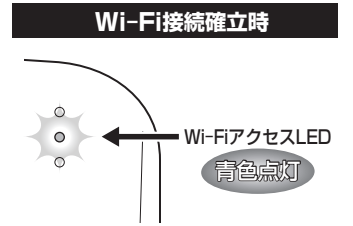

⑤PCと本製品のWi-Fi接続が完了 したら、お使いのインターネット ブラウザを開き、インターネット アクセスができるかご確認くだ さい。

# 本製品のWAN側IPアドレスを設定する

### 本製品のWi-Fiを経由してのインターネットアクセス時、お使いの無線LANモデム/ ルーターでDHCPを使用せず、各端末に固定IPアドレスを割り当てている場合、 本製品のIPアドレス設定が必要となります。

※お使いのモデム/ルーターがIPアドレス自動割当(DHCP)の場合は特に設定を行う必要は ありません。

### WAN側IPアドレスの設定方法

①お使いのインターネットブラウザを起動し、アドレスパーに「http://10.10.10.254」
 を入力してエンター(リターン)キーを押します。

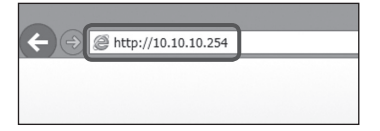

②本製品の設定ユーティリティ画面が起動しますので、左側のメニュー「WAN 設定」をクリックします。

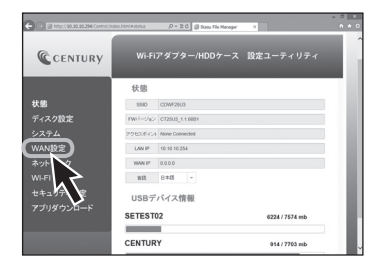

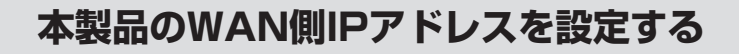

## WAN側IPアドレスの設定方法(つづき)

③「IPアドレス設定」をDHCPから固定IPに変更すると、画面下に詳細設定の項が 表示されますので、本製品に設定する設定値を入力し、「実行」をクリックします。

|           | decJeni+vano D + 2.6 @ Sam File Manager X | n * 0          |
|-----------|-------------------------------------------|----------------|
| CENTURY   | Wi-Fiアダプター/HDDケース 設定ユーティリティ               |                |
|           | WAN股定                                     |                |
| 状態        | P7FL2BE BEP ·                             |                |
| ディスク設定    | 1000 100 - C                              |                |
| システム      | #291-2                                    |                |
| WAN設定     | 978-9-92.9                                |                |
| ネットワーク    | 9-10a4                                    | IPアドレス、各設定値を入力 |
| WI-FI     | 優先(MS7-)(                                 |                |
| セキュリティ設定  | 7520N9/7-15                               |                |
| アプリダウンロード |                                           |                |

④自動的に本製品の再起動が始まりますので、再起動後P.41【インターネット へのアクセス方法】を参照のうえ、設定を行ってください。

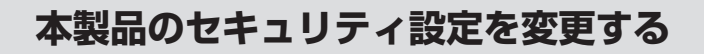

## セキュリティの概要(Windows/Mac共通)

本製品は出荷時状態でWPA2+AESのセキュリティキーが設定されていますが、 出荷時状態はすべて「12345678」に設定されていますので、必要に応じて セキュリティキーを変更してください。

### セキュリティキーの変更方法

 ①お使いのインターネットブラ ウザを起動し、アドレスバーに 「http://10.10.10.254」を 入力してエンター(リターン) キーを押します。

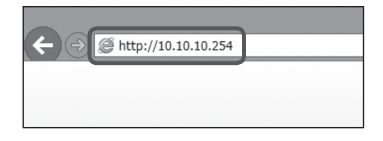

②本製品の設定ユーティリティ 画面が起動しますので、左側の メニュー「セキュリティ設定」を クリックします。

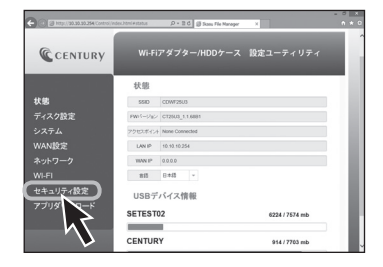

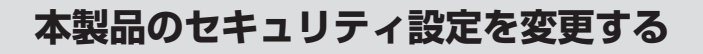

## セキュリティキーの変更方法(つづき)

③セキュリティモードとパスワード が表示されるので、「Pass Phrase」の項に変更したいパス ワードを入力して「Apply」ボタン をクリックします。 \*Security Modeは「Desable(無効)」 「WEP」「WPA-PSK」「WPA2-PSK」から選択可能ですが、セキュリ ティの観点から「WPA2-PSK」を 使用することをお勧めします。

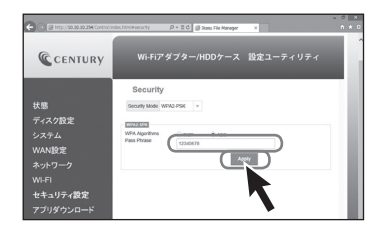

④変更確認のメッセージが表示 されますので、「OK」ボタンを クリックすると自動的に本製品 が再起動します。

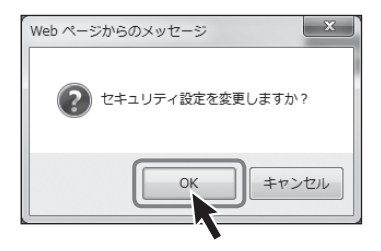

⑤再起動後はセキュリティキーが 変更されていますので、再度P.23 【Wi-Fiの設定方法】の手順で 本製品とPCのWi-Fi接続を行って ください。 接続の際には、新しく設定した セキュリティキーを入力してくだ さい。

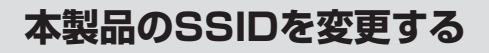

## SSIDの変更方法

むお使いのインターネットブラウザを起動し、アドレスバーに「http://10.10.10.254」
 を入力してエンター(リターン)キーを押します。

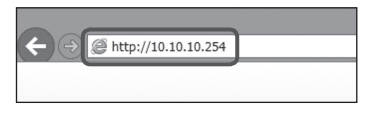

②本製品の設定ユーティリティ画面が起動しますので、左側のメニュー「ネット ワーク」をクリックします。

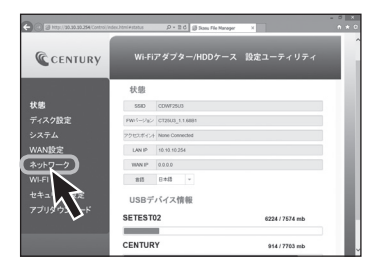

③SSIDの項に任意のSSID名を入力し、「実行」をクリックします。

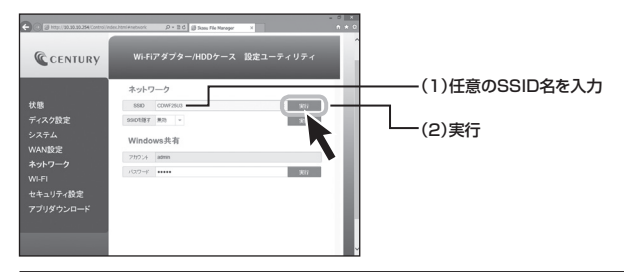

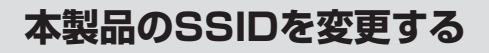

## SSIDの変更方法(つづき)

④変更確認のメッセージが表示されますので、問題なければ「OK」ボタンを押して ください。

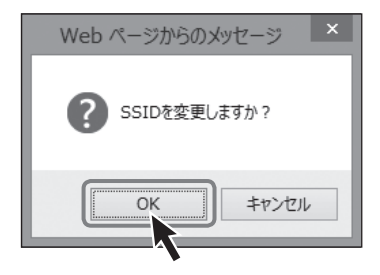

⑤本製品の電源をオフにし、再度電源をオンにしたあと、再度P.23【Wi-Fiの 設定方法】の手順で本製品とPCのWi-Fi接続を行ってください。 接続の際には、新しく設定したSSIDを選択してください。

# SSIDを非表示にする(SSIDステルス機能)

本製品のSSIDを他者のWi-Fiデバイスから見られないように、SSIDを非表示に することができます。

## SSIDを非表示にする方法

①お使いのインターネットブラウザを起動し、アドレスパーに「http://10.10.10.254」
 を入力してエンター(リターン)キーを押します。

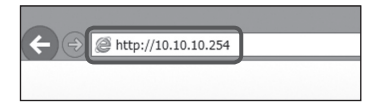

②本製品の設定ユーティリティ画面が起動しますので、左側のメニュー「ネット ワーク」をクリックします。

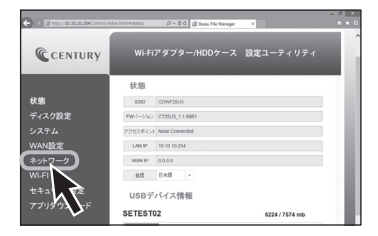

③「SSIDを隠す」の項から「有効」を選択し、実行ボタンをクリックします。

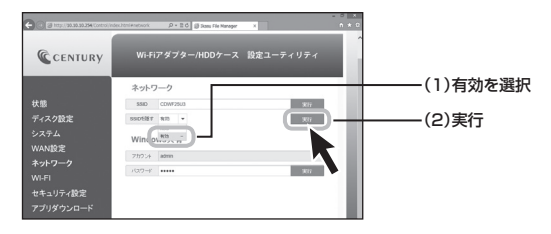

# SSIDを非表示にする(SSIDステルス機能)

## SSIDを非表示にする方法(つづき)

④変更確認のメッセージが表示されますので、問題なければ「OK」ボタンを 押してください。

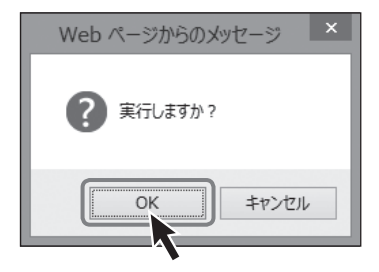

⑤本製品の電源をオフにし、再度電源をオンにすると、Wi-FiのSSID一覧 からSSIDが表示されなくなります。

## SSID非表示後のWi-Fi接続方法〈Windowsの場合〉

①Wi-FiのSSID一覧から「非公開のネットワーク」を選択し、接続をクリックします。

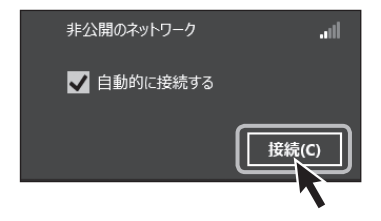

②SSIDを入力し、「次へ」をクリックします。SSIDを変更している場合は変更した SSIDを入力します。

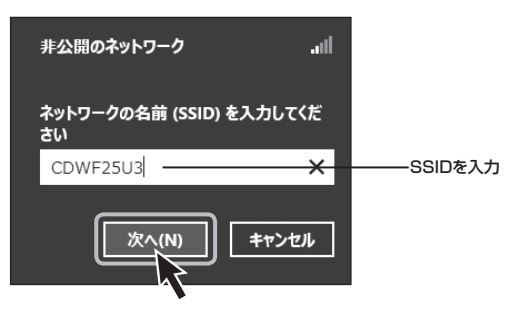

# SSIDを非表示にする(SSIDステルス機能)

## SSID非表示後のWi-Fi接続方法 (Windowsの場合) (つづき)

③ネットワークセキュリティキーを入力し、「次へ」をクリックします。 セキュリティキーを変更している場合は、変更したセキュリティキーを入力します。

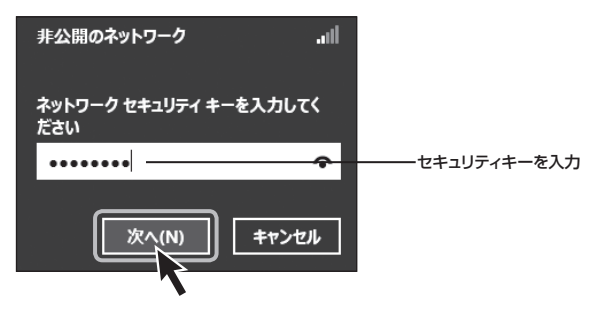

## SSID非表示後のWi-Fi接続方法〈Macの場合〉

 上部タスクバーのWi-Fiマークをクリックし、SSID一覧から「ほかのネットワーク に接続」をクリックします。

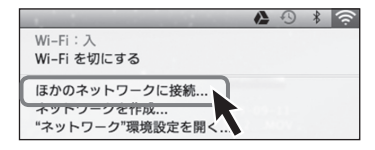

②ネットワーク名にSSID、セキュリティモード、パスワード(セキュリティキー)を それぞれ入力し、「接続」をクリックします。

SSID、セキュリティモード、パスワードを変更している場合は設定変更後のもの を入力してください。

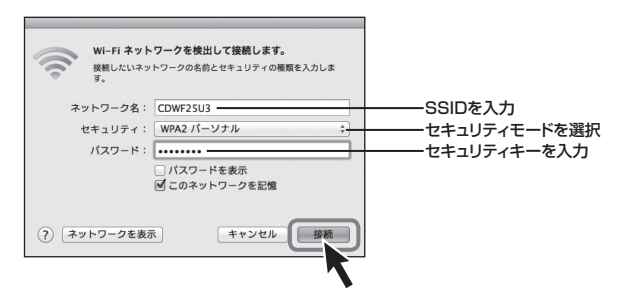

## その他の設定

## スリープ機能を無効にする(出荷時設定:有効)

Wi-Fi接続時、5分間データアクセスがないとHDDの回転を停止させるスリープ 機能を無効にします。

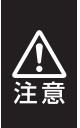

 本機能はHDD搭載時のみ有効です。SSD搭載時は機能しません。
 バッテリー駆動時にスリーブ機能をオフにすると、使用時間が著しく低下しますので、バッテリー駆動時は本機能を有効にしてご使用ください。 また、スリーブ有効時でも長時間使用しない場合は本製品の電源をオフにしてください。

## スリープ機能の設定方法

①お使いのインターネットブラウザを起動し、アドレスバーに「http://10.10.10.254」
 を入力してエンター(リターン)キーを押します。

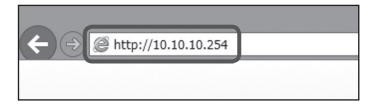

②本製品の設定ユーティリティ画面が起動しますので、左側のメニュー「ディ スク設定」をクリックします。

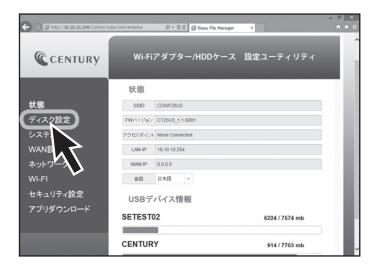

③「スリープ」を有効から無効に切り替え、「適用」ボタンをクリックします。

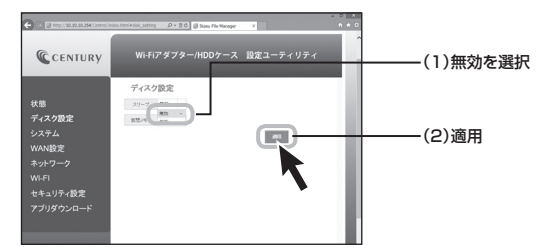

## 仮想メモリを無効にする(出荷時設定:有効)

本製品は、接続したHDD/SSD内のファイルやサムネイルを高速に表示させる ため、初回電源投入時に仮想メモリを作成します。

仮想メモリ領域は64MB~128MBの容量を消費します。

### 仮想メモリをオフにすることで、HDD/SSDの容量を最大限データに割り 当てることができます。

※仮想メモリをオフにすると、インデックスやサムネイルの作成に時間がかかるため、 HDD/SSDの容量に余裕があり、快適に使用したい場合は本機能を有効の状態でご使用 ください。

その他の設定

## 仮想メモリの設定方法

むお使いのインターネットブラウザを起動し、アドレスバーに「http://10.10.10.254」
 を入力してエンター(リターン)キーを押します。

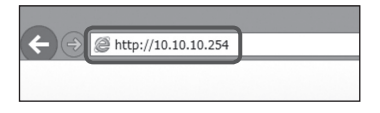

②本製品の設定ユーティリティ画面が起動しますので、左側のメニュー「ディスク 設定」をクリックします。

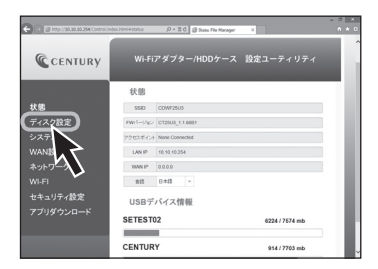

③「仮想メモリ」を有効から無効に切り替え、「適用」ボタンをクリックします。

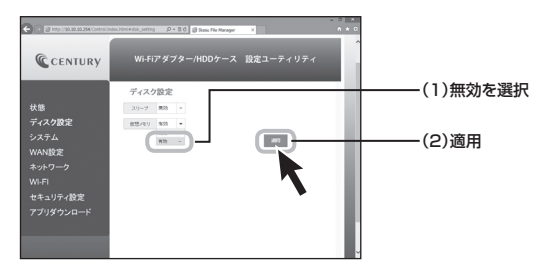

# トラブルシューティング

### ■Wi-Fiのリストに「CDWF25U3」が表示されない

→以下をお試しください。

- バッテリー駆動の場合、バッテリーの残量があるか確認する
- •パワー/アクセスLEDが点灯しているか確認する
- •Wi-FiステータスLEDの点灯を確認する
- CDWF25U3と接続機器の距離を近づけてみる

#### ■不定期にネットワークから「CDWF25U3」が消失してしまう

→電子レンジなどの無線機器に影響をおよぼす家電製品がある場合、距離をおいて 試してください。

また、無線LANやWi-Fiを使用した製品が多い場合、機器を減らした状態(電源を OFFにするなど)で動作をご確認ください。

### ■ユーティリティのダウンロードはできたが、lkasu Finderから 「CDWF25U3」に接続できない。File/Sambaボタンを押しても 反応がない

→環境により、開くまで若干の時間がかかる場合があります。 3分程度待っても変化がない場合、接続を再度ご確認ください。

### ■新しいHDD/SSDを接続したが、ディスクが表示されない

→新しいHDD/SSDを接続した場合、PCとUSB接続し、領域の確保とフォーマットをする必要があります。 領域の確保とフォーマットについては、巻末付録2【領域の確保とフォーマット】を ご参照ください。

#### ■HDDの回転が不安定、または回転しない

→バッテリー駆動の場合、バッテリーの残量があるか確認してください。

## トラブルシューティング

■対応しているフォーマットの動画で再生が行えない、音声や画像 だけが出力されない

→拡張子が対応しているデータでも、使用しているコーデックなどの形式に よっては再生が行えません。 また、著作権保護されたデータや、インターネット経由でデータを取得する タイプの形式には対応しておりません。

#### ■動画などの再生が途中で止まったり、コマ送りのようになってしまう

→データ形式によっては転送が追い付かず、そのような現象が発生する可能性が あります。

パソコンなどで再生レートを変更したデータを別途作成して、再生してくだ さい。

また、複数のスマートフォンなどで再生した場合、再生が追い付かない場合が あります。

この場合は、アクセスする機器を少なくしてお試しください。

### ■スマートフォンから容量の大きいファイルをコピーするとエラーに なってしまう

→仕様となります。

 ファイルあたり、200MBを超える容量のコピーを行う場合は、PCから コピーを行ってください。

### ■本製品とWi-Fi接続しているとインターネットにアクセスできない

→本製品とのWi-Fi接続を切断し、別のWi-Fi接続か3G等のモバイルネットワーク に接続してください。

本製品のWi-Fi接続に接続したままインターネットにアクセスするには、本製品 をお持ちの無線LANモデム/ルーターに接続する設定を行うことで可能になり ます。

PCからの設定方法はP.40【本製品のWi-Fiを経由してインターネットアクセスする】 をご参照ください。スマートフォンアプリ「IkasuFileManager」からの設定も 可能です。

詳しくは下記URLのサイトをご参照ください。

http://www.century.co.jp/support/download/manual-download.html

# FAQ(よくある質問とその回答)

- Q:自宅で接続した「CDWF25U3」に外出先からアクセスできま すか?
- A:残念ながらできません。「CDWF25U3」のWi-Fi接続が届く 範囲内でご使用ください。
- Q:AOSS、らくらく無線スタート、WPSなどの無線LANの設定方法 に対応していますか?
- A:残念ながら対応しておりません。
- Q: IkasuFinderを実行すると「アプリケーションを正しく初期化で きませんでした。(OxcOOO0135)」とエラーが表示されて実行 できない。(Windows)
- A: IkasuFinderは Microsoft .NET Framework のパッケージを 使用しております。 Windows Updateを繰り返し実行して、OSを最新の状態にして 再度お試しください。 (Windows XPの場合、カスタムを選択し、.NET Framework を

インストールしてください。)

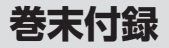

# 新しいHDDをお使いの場合は こちらをお読みください。

| ●領域の確保とフォーマット                          | 巻末付録2   |
|----------------------------------------|---------|
| • Windows 8/Windows 7/Windows Vistaの場合 | … 巻末付録2 |
| • Windows XPの場合                        | … 巻末付録8 |
| ●ハードウェアの取り外しについて                       | 巻末付録13  |
| ●ハードウェアの取り外し手順                         | 巻末付録13  |
| ●Mac OSでの使用方法 ······                   | 巻末付録15  |
| ●サポートのご案内                              | 巻末付録18  |

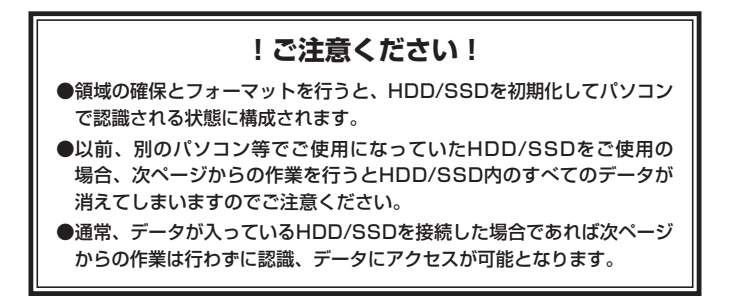

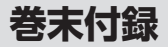

### 領域の確保とフォーマット

注意:この説明では、HDDにパーティションを分割しない設定で領域を確保する操作を 説明しています。 細かく分割する操作に関しては、Windowsのヘルプや参考書を参考にしてください。

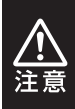

この手順どおりに処理を行うと、HDDのフォーマットを行ってHDD内に入って いるデータを消去します。 消したくないデータが入っている場合は、領域の確保とフォーマット処理は 行わないようにしてください。

#### ■Windows 8/Windows 7/Windows Vistaの場合

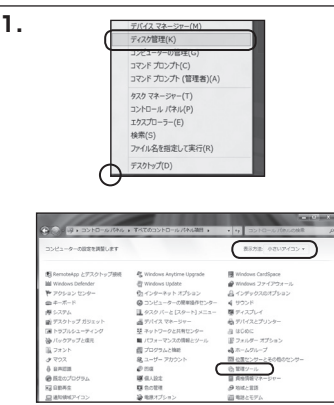

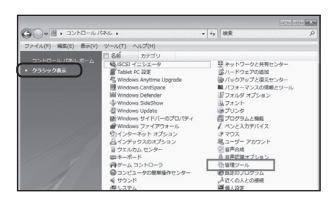

#### Windows 8

画面左下を**右クリック**し、「ディスク 管理」を開きます。 その後は手順.3にお進みください。

#### Windows 7

【スタート】→【コントロールパネル】 →【表示方法:小さいアイコン\*】→ 【管理ツール】を開きます。

※コントロールパネルを開いても【小さいアイ コン】または、【クラシック表示】にしない と管理ツールが表示されませんのでご注意 ください。

#### Windows Vista

【スタート】→【コントロールパネル】 →【クラシック表示※】→【管理ツール】 を開きます。

※コントロールパネルを開いても【小さいアイ コン】または、【クラシック表示】にしない と管理ツールが表示されませんのでご注意 ください。

| 2 | _ |  |
|---|---|--|
| 1 | _ |  |

| C) • (h) + ⊐>N□-ル  | 1680 | レ ・ 管理ワール        | - 4 HR           |         |     |
|--------------------|------|------------------|------------------|---------|-----|
| ファイル(ド) 編集(比) 表示(V | 2    | -ル(T) へんプ(H)     |                  |         |     |
| 199 - II 35 - DEI  | ac.  | 4 8840           |                  |         |     |
| 天気に入りリンク           |      | E 8M             | 更新日時             | 83      | サイス |
|                    |      | \$19051 1=51-9   | 2006/11/02 21:54 | ショートカット |     |
| E NELSON           |      | 第イベントビューア        | 2006/11/02 21:54 | ショートカット | _   |
| 目 ピクチャ             |      | (三) (第 コンピュータの信頼 | 2006/11/02 21:54 | Sa-hhoh |     |
| ana >>             |      | 8.7-2.4          | 2008/11/02 21:53 | 24-P39P | _   |
|                    |      | 開システム構成          | 2006/11/02 21:53 | ショートカット |     |
| 28169              | ~    | 愛セキュリティが強化さ      | 2006/11/02 21:53 | ショートカット |     |
| 目 ウエルカム センター       | 1    | () タスクスケジューラ     | 2006/11/02 21:54 | ショートカット |     |
| @ 3567-2084846     | 24   | 素データ ソース (ODBC)  | 2006/11/02 21:53 | ショートカット |     |
| 牌 52.94            |      | 国メモリ非新ジール        | 2006/11/02 21:53 | ショートカット |     |
| 経 ネットワークと共和センタ     | - 12 | のな解性とパフォーマン・・    | 2006/11/02 21:53 | ショートカット |     |
| ③ パックアップと東モセンタ     | - 18 |                  |                  |         |     |
| パフォーマンスの保暖と少       | -/]] |                  |                  |         |     |
| 山 フォント             | - 11 |                  |                  |         |     |
| 油 プリンタ             | - 18 |                  |                  |         |     |
| 通 ゴログラムと開設         |      |                  |                  |         |     |

【管理ツール】の中の【コンピュータの 管理】を開きます。

※このとき【ユーザーアカウント制御】 ウイン ドウが表示されます。 【続行】をクリックしてください。

続行できない場合はユーザーに管理者とし ての権限がありません。システムの管理者に ご相談ください。

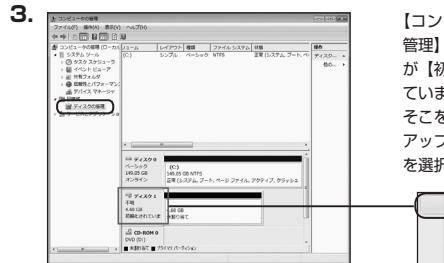

【コンピュータの管理】の【ディスクの 管理】を選択すると、接続したディスク が【初期化されていません】と表示され ています。

そこを右クリックして表示されるポップ アップメニューから【ディスクの初期化】 を選択します。

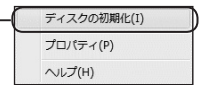

| ディスクの初期化                                                                                                    |                                                         |
|----------------------------------------------------------------------------------------------------|---------------------------------------------------------|
| 論理ディスクマネージャがアクセスできるよ                                                                                          | のにするにはディスクを行動化する。必要があります                                |
| ディスクの選択(S):                                                                                                   |                                                         |
| ■ ディスク1                                                                                                    |                                                         |
| <ul> <li>潮液したディスクに)太のパーティション スター</li> <li>MBR (マスタ ブート レコード)(M)</li> <li>GPT (GUID パーティション テーブル)()</li> </ul> | (小を使用する:<br>3)                                          |
| 注意: 以前のパージョンの Windows では、<br>スタイルは、容量が 2 TB を起えるディスク<br>パスティングの使用はオストと参加的がします                                 | GPT パーティション スタイルが登壊されません。<br>、または hankm ベースのコンピュータで使用され |

【ディスクの初期化】ウインドウが表示 されます。

先ほど選択したディスクで間違いない かを確認して【OK】をクリックします。

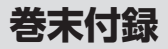

## 領域の確保とフォーマット(つづき)

| - = ================================== | 1                             |                    |                |  |
|----------------------------------------|-------------------------------|--------------------|----------------|--|
| 4.68 GB<br>オンライン                       | )<br><sup>4.68 G</sup><br>未割り | B<br>当て            |                |  |
| CD-RC                                  | мо                            |                    |                |  |
|                                        | 新しいシン                         | プル ボリュ             | –∠(N)          |  |
|                                        | 新しいスパ<br>新しいスト                | こン ホリュー<br>・ライプ ボリ | ム(N)<br>ユーム(N) |  |
|                                        | プロパティ                         | (P)                |                |  |
|                                        | ヘレプ(H)                        |                    |                |  |

【ディスクの初期化】が完了するとディ スクの状態が【オンライン】に変わり ます。

この状態ではまだ使用できませんので、 ボリュームを作成してフォーマット する必要があります。

ディスク名の表示の右側の、容量が表示されているところを【右クリック】 すると、ポップアップメニューが 表示されますので【新しいシンプル ボリューム】を選択します。

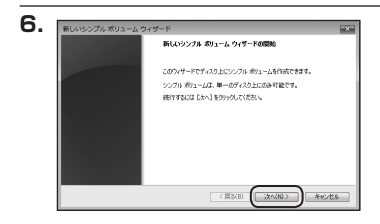

【新しいシンブルボリュームウィザード】 が表示されます。 設定する箇所はありませんので【次へ】 をクリックします。

【ボリュームサイズの指定】が表示され ます。

MB(メガバイト)単位でボリューム サイズを指定します。

ここで指定したサイズがパーティション サイズとなりますので、任意の数値を 指定してください。

特に指定しなければ最大容量で設定 されます。

設定したら【次へ】をクリックします。

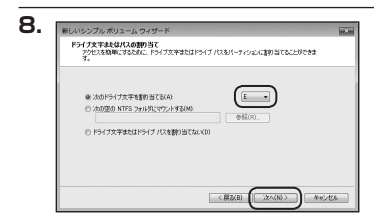

【ドライブ文字またはパスの割り当て】 ウインドウが表示されます。 ドライブ文字はマイコンピュータや エクスプローラで割り当てられるドラ イブのアルファベットです。 通常、Cが起動ドライブで以降アルファ ベット順に割り当てられます。 特に指定がなければ空いている割り 当て番号のいちばん若いアルファベット が割り当てられます。

【次の空のNTFSフォルダにマウントする】 と【ドライブ文字またはドライブ パス を割り当てない】は通常使いませんの で選択しないでください。

こちらの機能を選択する場合は、
 Windowsの説明書、ヘルプ、参考書籍
 等をご参照ください。

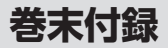

## 領域の確保とフォーマット(つづき)

| パーティションのフォーマット<br>このパーティションにデータを給納するには、最初 | にパーティションをフォーマットすると高があります。    |
|-------------------------------------------|------------------------------|
| こののりュームをフォーマットするかどうかを選択<br>(さちし)          | してください。フォーマットする場合は、使用する設定を選択 |
| 〇 このボリュームをフォーマットしな(×(D))                  |                              |
| ● このポリュームを次の設定でフォーマット                     | 42(0)                        |
| ファイル システム(F)                              | NTES .                       |
| アロケーション ユニット サイズ(A)                       | <b>既定值</b> •                 |
| ポリューム ラベル(V)                              | 1713-14                      |
| 三 クイック フォーマットする(P)                        |                              |
| [2] ノアイルとノオルタの注意を何の                       | 1.90.07                      |

【パーティションのフォーマット】 ウインドウが表示されます。

- ファイルシステム
   NTFSを選択します。他のファイルシステムは使用しないでください。
- アロケーションユニットサイズ
   パーティションのアロケーションユニットサイズを指定します。
   特に使用するアプリケーション等の指定がない限り、規定値を選択します。
- ボリュームラベル
   マイコンピュータ等から表示されるボリュームラベルを設定します。
- クイックフォーマットする
   このチェックボックスを有効にすると、フォーマットする際にクイックフォーマット
   でフォーマットを行います。
   通常のフォーマットと違い、ディスクの全領域をベリファイしませんので、時間がかからない替わりに、不良セクタ等の代替も行われません。
   お使いのディスクの状態に合わせて選択してください。
- ファイルとフォルダの圧縮を有効にする
   このチェックボックスを有効にすると、ファイルとフォルダの圧縮が有効になります。

通常よりも大きな容量を使用できるようになりますが、パフォーマンスの面では圧縮 されていない状態よりも劣ります。

ー部のアプリケーションではこの設定が推奨されていないこともありますのでご注意 ください。

設定が終わりましたら、【次へ】をクリックします。

| 利いいたものからないでは、「「「「「「「「」」」」」                                                   |
|------------------------------------------------------------------------------|
| story systems a story to a story of the                                      |
| 次の設定を運行しました                                                                  |
| ポリュームの検知 シンプル ポリューム<br>道部されたディスク ディスク1<br>ポリュームのサイズ 4734 MB<br>R547 ウズニキトセリア |
| ファイル ラステム NTFS<br>アロケーション コニット サイズ 数字様                                       |
| 4 H +                                                                        |
| ウィザードを閉じるには、「売了」を外ったして伏ちい。                                                   |

【新しいシンプルボリュームウィザード の完了】ウインドウが表示されます。

テキストボックスの設定を確認して 【完了】をクリックするとフォーマット が開始されます。

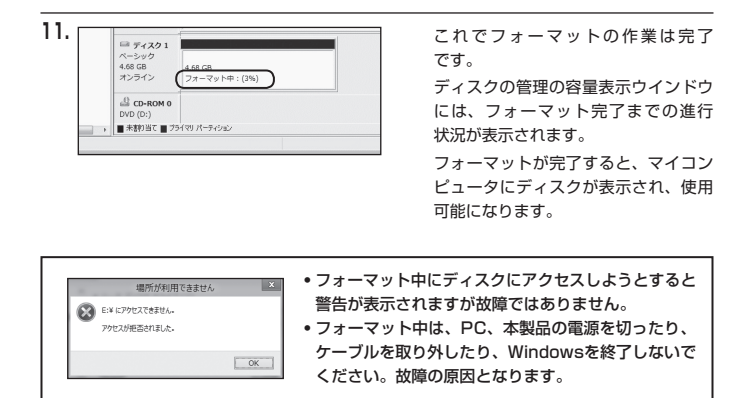

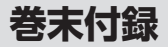

## 領域の確保とフォーマット(つづき)

注意:フォーマットにはアドミニストレータ権限を持っているユーザーでログインして行っ てください。

### ■Windows XPの場合

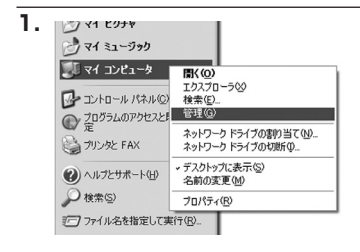

スタートメニューのマイ コンピュータ を「右クリック」で開き「管理」を 選択します。

「コンピュータの管理」ウインドウが 開きます。

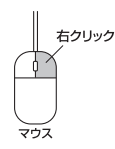

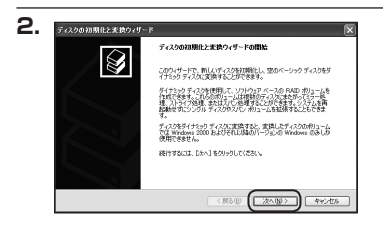

「コンピュータの管理」ウインドウの 「ツリー」の中から「ディスクの管理」 を選択すると、「ディスクのアップ グレードと署名ウィザードの開始」 ウィンドウが表示されます。 「次へ」をクリックします。

| ディスクロ初期化と変換ウィザードの完了          |
|------------------------------|
| ティスクが問題化と変換ウィザードは正常に完了しました。  |
| 200歳定が選択されました<br>1日間に、ディスクマ  |
| active loss-                 |
|                              |
| ウィザードを開い入口は、「死了」をクリックしてください。 |

「ディスクのアップグレードと署名 ウィザードの完了」ウインドウが表示 されます。

「完了」をクリックしてウインドウを 閉じます。

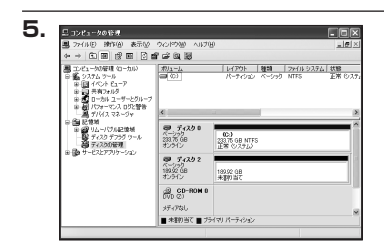

次にパーティションの作成を行い ます。

「未割り当て」と表示され、斜線になって いるディスクがフォーマットされて いないディスクですので、「未割り当て」 と表示されている部分を「左クリック」 で選択し、「右クリック」でメニュー を開き、「パーティションの作成(P)..」 を選択します。

| 3. | 折しいパーティション ウィザード | ٩                                                                                                    |
|----|------------------|----------------------------------------------------------------------------------------------------|
|    |                  | 折しいパーティション ウィザードの開始                                                                                                    |
|    |                  | このウィザードでペーシックティスク上にパーティンセンを作成できます。                                                                                                    |
|    |                  | ペーシックティスクは、プライマリ、パーティシュン、被領パーティシュン、あよ<br>び論理ドライブを含む物理ティスクです。ペーシックティスク上のパーティ<br>シュンには、Windows または MS-1006 のどのパークエンを使ってもPP5セ<br>スプラきます。 |
|    |                  | 横行するにはじなく」をグラックしてください。                                                                                                    |
|    |                  |                                                                                                    |
|    |                  |                                                                                                    |
|    |                  |                                                                                                    |
|    |                  | (E2 ( ( ( ( ( ( ( ( ( ( ( ( ( ( ( ( ( (                                                                                               |

「パーティション作成ウィザード」が 表示されます。 「次へ」をクリックします。

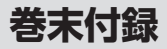

## 領域の確保とフォーマット(つづき)

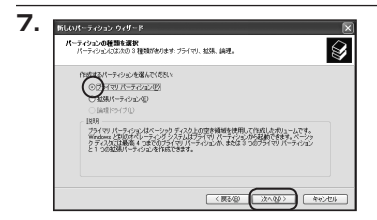

「パーティションの種類を選択」ウイン ドウが表示されます。

「プライマリパーティション」を選択 して「次へ」をクリックします。

※ひとつのディスク上に5つ以上のパーティションに分割する場合は、拡張パーティションを選択します。

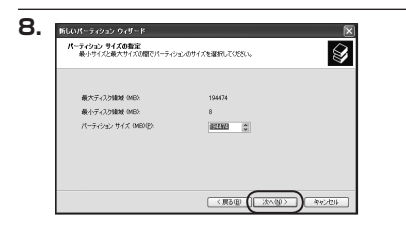

「パーティションサイズの指定」ウイン ドウが表示されます。 「次へ」をクリックします。

※既定値は最大容量(1パーティション) ですが、複数のパーティションを作成 するには、容量を減らし、「パーティショ ン作成ウィザード」をくり返して行う ことで、複数のパーティションを作成 することができます。

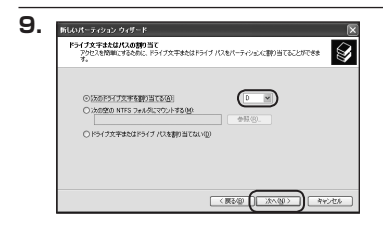

【ドライブ文字またはパスの割り当て】 ウインドウが表示されます。

ドライブ文字は、マイコンピュータや エクスプローラで割り当てられるドラ イブのアルファベットです。

通常、Cが起動ドライブで以降アルファ ベット順に割り当てられます。

特に指定がなければ空いている割り 当て番号のいちばん若いアルファベット が割り当てられます。

【次の空のNTFSフォルダにマウントする】と【ドライブ文字またはドライブ パスを割り当てない】 は通常使いませんので選択しないでください。

こちらの機能を選択する場合は、Windowsの説明書、ヘルブ、参考書籍等をご参照ください。

| パーライン2007年マット<br>このパーラインスパーライ料制作すないて、前20パーラインスクォーマットすると数字的がす。<br>このパーラインスパーマットするかど20小型用してくださ、ショーマットする場合には、世界する数字型<br>別してください。<br>〇、このパーラインスクターマットは広切の |        |  |  |  |  |                      |       |
|----------------------------------------------------------------------------------------------------|--------|--|--|--|--|----------------------|-------|
|                                                                                                    |        |  |  |  |  | ○にのパーティションを以下の設定でフォー | -<br> |
|                                                                                                    |        |  |  |  |  | ファイル・システムモン          | NTFS  |
| アロケーション ユニット サイズ(品)                                                                                                    | 既定道・・  |  |  |  |  |                      |       |
| ポリューム うべいん                                                                                                    | #12-6  |  |  |  |  |                      |       |
| クイックフォーマットする(E)                                                                                                    |        |  |  |  |  |                      |       |
| ファイルとフォルダの圧縮を有効                                                                                                    | C49(E) |  |  |  |  |                      |       |

「パーティションのフォーマット」ウイン ドウが表示されます。 このウインドウでフォーマット設定を することができます。

※Windows XPでは32GBを越えるFAT32ボリュームをフォーマットすることが できません。

- 使用するファイルシステム
   NTFSとFAT32が選択可能です。
- アロケーションユニットサイズ
   アロケーションユニットの大きさを設定します。通常は既定値のまま変更する必要はありません。
- ボリュームラベル
   「マイコンピュータ」で表示されるボリューム名です。
   指定しなければ既定の「ボリューム」というボリュームラベルが設定されます。
- クイックフォーマットする
   このチェックボックスを有効にすると、フォーマットする際にクイックフォーマットでフォーマットを行います。
   通常のフォーマットと違い、ディスクの全領域をベリファイしませんので、時間がかからない代わりに、不良セクタ等の代替も行われません。お使いのディスクの状態に合わせて選択してください。
- ファイルとフォルダの圧縮を有効にする
   Windowsのファイル圧縮機能を使用します。
   ファイルを圧縮して格納することにより、実際の容量よりも大きく使用することが
   可能ですが、仕様的にファイルの読み書き速度の低下をまねくようです。
   詳しくはお使いのWindowsの説明書、ヘルプ、参考書籍等をご参照ください。

すべて設定して「次へ」をクリックします。

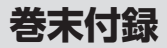

## 領域の確保とフォーマット(つづき)

| 1. | 折しいパーティション ウィザード | 5                                         |
|----|------------------|-------------------------------------------|
|    |                  | 新しんパーティション ウィザードの定了                       |
|    |                  | 新しいパーティシュンウィザードは正常に売了しました。                |
|    |                  | 次の設定を選択しました                               |
|    |                  | パーティションの経験 フライマリパーティション あ                 |
|    |                  | 選択されたディスク・ディスク 2<br>パッチ・パックのサイブ、194400 MD |
|    |                  | F9-(727##80012.0                          |
|    |                  | ファイル システム NTFS<br>PDケーション フェットサイナ 阿奈(W)   |
|    |                  | (g) / / / / / / / / / / / / / / / / / / / |
|    |                  | ウィザードを開じるには、「死す」を知ったしてくだれい。               |
|    |                  | (東る田) 元7 キャンセル                            |

「パーティション作成ウィザードの 完了」ウインドウが表示されます。 「完了」をクリックして閉じます。

| 第 25-(1410) 時前(金) 表示(<br>なった) (2010年) 141 日本                                                                           | ) ウルドウ酸 ヘロプロ<br>                                                                                                    | al.                                   |
|----------------------------------------------------------------------------------------------------|----------------------------------------------------------------------------------------------------|---------------------------------------|
|                                                                                                    | m         Ge         Ge </th <th> 種類   7×10-9274  状態<br/>シーベーシック NTES 王帝</th> | 種類   7×10-9274  状態<br>シーベーシック NTES 王帝 |
| <ul> <li>● 20 U→107.0226M</li> <li>● 7×2.05 7755 9 = A</li> <li>● 7×2.056787</li> <li>● ● 9 + 2227735 - 532</li> </ul> |                                                                                                    | ITS<br>ITS                            |
|                                                                                                    | ୍ଲି CD-RON 8<br>DVD 2)<br>୨୮୮/୨୫୦                                                                                                    |                                       |

フォーマットが開始されます。 「ディスクの管理」で表示されるステー タスが「フォーマット中」になります。 進行状況が100%になり、ステータス が「正常」になればフォーマット完了 です。

使用可能になっていますので、マイコン ピュータからディスクアイコンを開いて コピーなどを行ってみてください。

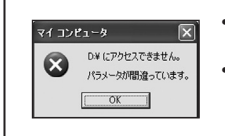

- フォーマット中にディスクにアクセスしようとすると警告 が表示されますが故障ではありません。
- フォーマット中は、PC、本製品の電源を切ったり、ケーブルを取り外したり、Windowsを終了しないでください。 故障の原因となります。
# ハードウェアの取り外しについて

本製品はUSB接続時、PC起動中にハードウェアの取り外しが可能です。

※eSATA/FireWire/Thunderbolt等、USB接続以外の取り外しは対象外です。
※製品の中に組み込んだHDD/SSDを取り外す際は、ハードウェアの取り外し処理をした 上で、必ず製品の電源をオフにしてから行ってください。

#### ハードウェアの取り外し手順

- ※画面は Windows 8 のものになります。他のOSでは画面が異なりますが、操作方法は同一となります。
- ①「コンピュータ」等で取り外しを行うデバイスのドライブレターを確認します。
   例:ドライブ(F:)を取り外す場合

| 名前                        | 種類          |         |
|---------------------------|-------------|---------|
| ▲ ハード ディスク ドライブ (3)       |             |         |
| 🏭 ローカル ディスク (C:)          | ローカル ディスク   |         |
| 👝 ಸೆ)೨–८ (D:)             | ローカル ディスク   |         |
| 💼 ಸೆJューム (E:)             | ローカル ディスク   |         |
| ▲ リムーバブル記憶域があるデバイス (1) ── |             |         |
| ENTURY (F:)               | リムーバブル ディスク | ドライブレター |

②タスクトレイの「ハードウェアの安全な取り外し」アイコンをクリックします。

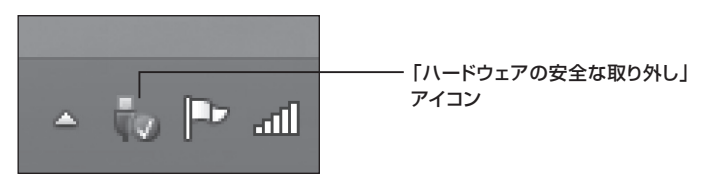

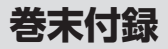

# ハードウェアの取り外し手順(つづき)

③手順①で確認したドライブレターのドライブをクリックします。

|   | デバイスとプリンターを開く(O)          |            |
|---|---------------------------|------------|
| • | CSS25U36G の取り出し           |            |
|   | Mass Storage Device の取り出し | ドライブレターを確認 |
|   | - CENTURY (F:)            |            |

※装置の名称は、お買い上げの製品に

よって異なります。

④取り外し完了のメッセージが表示されたことを確認し、PCまたは本製品から ケーブルを取り外してください。

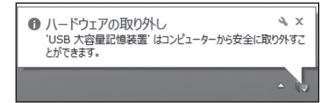

## Mac OSでの使用方法

本項では、Mac OSに新しいHDD/SSDを接続した際のフォーマット方法を説明 します。

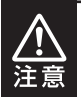

安全なフォーマットのために、すでに接続して使用しているHDD/SSDがある 場合はあらかじめ取り外しを行い、新しいHDD/SSDのみを接続してくだ さい。

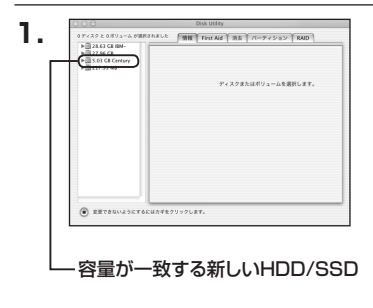

アプリケーション>ディスクユーティ リティを起動します。 起動すると左側にフォーマット可能 ディスクの一覧が表示されますので、 新しく接続したHDD/SSDと容量が 一致するものを選択してください。 ※他のHDD/SSDが表示されている場 合はディスクユーティリティを一旦 終了し、取り外し処理を行ってから もう一度ディスクユーティリティを 起動してください。

接続されているディスクの情報が表示 されます。

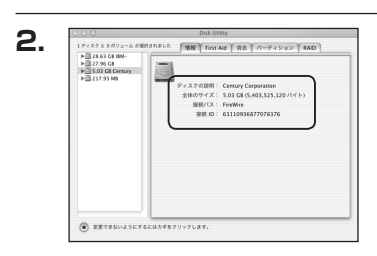

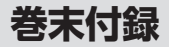

### Mac OSでの使用方法(つづき)

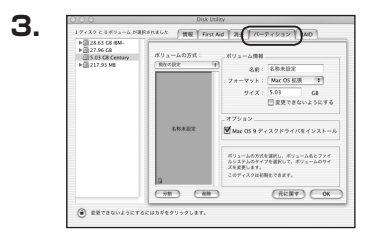

上の「パーティション」タブをクリック します。 パーティション設定を変更できます。

- ・ボリューム情報:ボリューム情報は「ボリューム方式」で選択されたボリューム情報を変更します。
   「ボリュームの方式」で別のパーティションを選択すると、パーティションごとに設定を変更することが可能です。
- ・名前:作成するボリューム名を変更できます。変更しないと「名称未設定」という名前が 付けられます。
- ・フォーマット:作成するボリュームのフォーマットを選択します。Mac OS標準、 Mac OS拡張、UNIXファイルシステム、空き容量が作成できます。 通常はMac OS標準かMac OS拡張を選択してください。
- ・サイズ:作成するボリュームのサイズを変更できます。
- ・オプション: Mac OS 9ディスクドライバをインストールチェックをすると、 Mac OS 9で動作するドライバをインストールします。
- ・分割:選択されているボリュームを同じ容量で分割します。
- ・削除:選択されているボリュームを削除します。
- ・元に戻す:直前の変更を元に戻します。

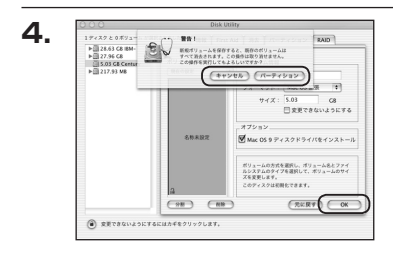

すべて決定したら右下の「OK」を クリックします。 警告が表示されます。

作成する場合は「パーティション」を、 キャンセルする場合は「キャンセル」 をクリックします。

パーティションが作成され、デスクトップ にマウントされます。

取り外しをする場合はこのアイコンを Dockの中のごみ箱にドロップします。

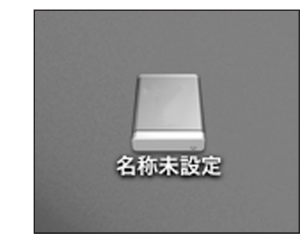

5.

巻末付録

### サポートのご案内

| 【販売・サポート】<br>株式会社 センチュリー | <b>■サポートセンター</b><br>〒277-0872 千葉県柏市十余二翁原240-9                                                 |  |
|--------------------------|-----------------------------------------------------------------------------------------------|--|
| CENTURY                  | 【TEL】04-7142-7533<br>(平日午前10時~午後5時まで)<br>[FAX] 04-7142-7285<br>[Web] http://www.century.co.jp |  |
|                          | (Mail) Support @Century.Co.jp<br>~お願い~<br>修理をご依頼の場合、必ず事前にサポートセンターにて受付を行ってから<br>発送をお願いいたします。   |  |

### アンケートにご協力をお願いします

センチュリー商品をお買い求めいただき、まことにありがとうございます。 今後の商品開発などの参考にさせていただきますので、下記URLにてアンケートの入力を お願いいたします。

どうぞよろしくお願いいたします。

~弊社商品につきましてのアンケート~

[URL]http://www.century.co.jp/que.html

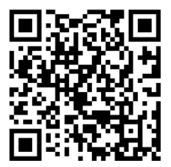

#### - 本書に関するご注意 --

1. 本書の内容の一部または全部を無断転載することは固くお断りします。

- 2. 本書の内容については、将来予告なく変更することがあります。
- 本書の内容については万全を期して作成いたしましたが、万一ご不審な点や誤り、記載漏れなど、 お気づきの点がございましたらご連絡ください。
- 4. 運用した結果の影響については、【3.】項に関わらず責任を負いかねますのでご了承ください。
- 5. 本製品がお客様により不適当に使用されたり、本書の内容に従わずに取り扱われたり、またはセン チュリーおよびセンチュリー指定のもの以外の第三者により修理・変更されたこと等に起因して生じた 損害等につきましては、責任を負いかねますのでご了承ください。

※記載の各会社名・製品名は各社の商標または登録商標です。

\*This product version is for internal Japanese distribution only. It comes with drivers and manuals in Japanese.

This version of our product will not work with other languages operating system and we provide help support desk in Japanese only.